qwertyuiopasdfghjklzxcvbnmqwerty

uiopasdfghjklzxcvbnmqwerty

uiopasdfghjklzxcvbnmqwerty

dfghjkl

INITIATION à Word 2007

fghjklz

Cours informatiques

Année 2009/2010

Régine B

# SOMMAIRE

| 1.                 | BIE             | NVENUE DANS WORD 2007                                                  | 5           |
|--------------------|-----------------|------------------------------------------------------------------------|-------------|
| 1.1                | . Dé            | écouverte de l'écran                                                   | 5           |
| 2.                 | Les             | différents onglets                                                     | 5           |
| 3.                 | Besc            | pin d'aide ?                                                           | 7           |
| 4.                 | Lag             | restion des documents                                                  | 8           |
| 4.1                | 8               |                                                                        |             |
| 4 2                |                 | réer un document sur un modèle particulier                             |             |
| т. <u>2</u><br>1 2 |                 | ver un document sur un mouce particuler                                |             |
| <b>4.3</b><br>4    | 4.3.1.          | Pour ouvrir un document récemment utilisé,                             | 9<br>9      |
| 4.4                | . Se            | déplacer dans un document                                              |             |
| 4                  | 4.4.1.          | Déplacement au moyen du clavier                                        |             |
| 4                  | 4.4.2.          | Déplacement au moyen de la souris                                      |             |
| 4.5                | 5. Sé           | lectionner dans un document                                            |             |
| 4                  | 4.5.1.          | Avec le clavier                                                        | 10          |
| 4                  | 4.5.2.          | Avec la souris                                                         | 11          |
| 4.6                | . M             | odifier un document                                                    |             |
| 4                  | 4.6.1.          | Les boutons Couper, Copier, Coller                                     | 11          |
| 4.7                | . Er            | pregistrer un document                                                 |             |
| 4                  | 4.7.1.          | Premier enregistrement d'un document                                   | 12          |
| 4                  | 4.7.2.          | Enregistrer un document qui a déjà été enregistré                      | 12          |
| 4                  | 4.7.3.          | Enregistrement quand vous avez terminé                                 | 12          |
| 4.8                | s. In           | primer un document                                                     | 13          |
| 5.                 | La n            | nise en forme                                                          | 14          |
| 5.1                | . M             | ise en forme des caractères                                            | 14          |
| 5.2                | . M             | ise en forme des paragraphes                                           |             |
| 5                  | 5.2.1.          | Justification et alignement des paragraphes                            | 15          |
| 5                  | 5.2.2.          | Modifier l'interlignage                                                | 15          |
| 5                  | 5.2.3.          | Définir un interlignage spécifique                                     | 16          |
| 5                  | 5.2.4.          | Le retrait d'un paragraphe                                             | 16          |
| 5                  | 5.2.5.          | Mettre en retrait uniquement la premiere ligne d'un paragraphe         | · [ /<br>17 |
| 5                  | 5.2.0.<br>5.2.7 | Augmenter ou diminuer le retrait droit pour l'ensemble d'un paragraphe | 17          |
| 5                  | 5.2.8.          | Modifier l'espacement avant ou après les paragraphes                   |             |
| 5                  | 5.2.9.          | Utilisation de la règle                                                | 18          |
| 5.3                | . Le            | es tabulations                                                         | 19          |
| 5.4                | . Le            | es puces et numéros                                                    | 21          |
| 5                  | 5.4.1.          | Ajouter des puces                                                      | 21          |
| 5                  | 5.4.2.          | Ajouter des numéros                                                    | 22          |
| 5.5                | 5. Ge           | estion de la couleur                                                   | 22          |
| 5                  | 5.5.1.          | Modifier la couleur du texte                                           | 22          |
|                    |                 |                                                                        |             |

| 5.5                 | 5.2.         | Modifier la couleur du fond                                          | 22 |
|---------------------|--------------|----------------------------------------------------------------------|----|
| 5.6.                | Le           | s bordures et trames                                                 | 23 |
| 5.7.                | Le           | s styles                                                             |    |
| 5.7                 | <i>'</i> .1. | Utiliser les styles rapides                                          | 25 |
| 5.7                 | .2.          | Modifier un style                                                    | 25 |
| 5.7                 | .3.          | Créer un style                                                       | 26 |
| 5.8.                | Ch           | ercher et remplacer                                                  | 26 |
| 5.8                 | 8.1.         | Rechercher avec plus de précision                                    | 26 |
| 5.8                 | 3.2.         | Rechercher une mise en forme                                         | 27 |
| 5.8                 | 3.3.         | Rechercher et remplacer                                              | 27 |
| <b>6.</b>           | Ajou         | ter ou supprimer une page                                            | 28 |
| 6.1.                | Aje          | outer une page                                                       | 28 |
| 6.2.                | Ai           | outer une page de garde                                              | 28 |
| 63                  | Sm           | nnrimer une nege                                                     |    |
| 63                  | 5 <b>u</b> j | Supprimer une page vierge                                            | 28 |
| -                   | 7.1.<br>T    |                                                                      | 20 |
| /.                  | La g         | estion des tableaux                                                  | 29 |
| 7.1.                | Uti          | lisation de modèles de tableau                                       | 29 |
| 7.2.                | Uti          | lisation du groupe Tableau                                           | 29 |
| 7.2                 | 2.1.         | Ajouter une ligne                                                    | 30 |
| 7.2                 | 2.2.         | Ajouter une colonne                                                  | 30 |
| 7.2                 | 2.3.         | Supprimer une cellule, une ligne ou une colonne                      | 31 |
| 7.2                 | 2.4.         | Fusionner des cellules                                               | 32 |
| 7.2                 | 2.5.         | Fractionner des cellules                                             | 32 |
| 7.2                 | 2.6.         | Convertir un texte en tableau                                        | 32 |
| 7.2                 | 2.7.         | Convertir un tableau en texte                                        | 32 |
| 8.                  | Le tr        | aitement des images                                                  | 33 |
| 8.1.                | Ins          | érer une image clipart                                               | 33 |
| 8.2.                | Ins          | érer une image à partir d'un fichier                                 | 33 |
| 8.3.                | Re           | mplacer une image liée au texte par une image flottante              |    |
| 8.4.                | Aid          | outer un dessin à un document                                        |    |
| 8.4                 | <b>J</b> .   | Créer un dessin                                                      | 34 |
| 8.4                 | .2.          | Supprimer tout ou partie d'un dessin                                 | 34 |
| 8.4                 | .3.          | Ajouter un objet WordArt                                             | 35 |
| 9. i                | insér        | er des caractères spéciaux                                           | 35 |
| 10.                 | Inséi        | er des sauts de page                                                 | 36 |
| 10.1                |              | Adifian la miss an nage au la miss an forme du desument              | 36 |
| 1 <b>0.1.</b><br>10 | , ľ<br>11    | Types de sauts de section possibles                                  | 30 |
| 10.                 | .1.2.        | Les exemples de sauts                                                | 30 |
| 11.                 | Inc          | réation des entêtes et-Pied de page                                  | 38 |
| 11 1                |              | nsérer le même en tête et le même nied de nege deus teut le desument | 20 |
| 11.1.               |              | nserer le meme en-tete et le meme pieu de page dans tout le document | 38 |
| 11.2.               |              | Supprimer l'en-tete ou le pied de la page dans la première page      |    |

| 11          | .3.                                          | Modifier les en-têtes ou les pieds de page pour les pages paires et impaires                                                                                                    | 38                   |
|-------------|----------------------------------------------|----------------------------------------------------------------------------------------------------|----------------------|
| <i>12</i> . | La                                           | mise en page                                                                                                    |                      |
| 12          | .1.                                          | Modifier ou définir les marges de page                                                                                                    |                      |
| 12          | 2 <b>.2.</b><br>12.2.1.<br>12.2.2.           | Sélectionner l'orientation de la page                                                                                                    | <b> 39</b><br>       |
| 12          | .3.                                          | Les colonnes                                                                                                    | 40                   |
| 12          | 2 <b>.4.</b><br>12.4.1.<br>12.4.2.<br>12.4.3 | Ajouter un texte en filigrane à un document<br>Créer un filigrane<br>Supprimer un filigrane ou un arrière-plan<br>Transformer une image en filigrane ou en arrière ou en arrière-plan | 40<br>41<br>41<br>41 |
| <i>13</i> . | Cré                                          | er une table des matières                                                                                                    | 42                   |
| 13          | .1.                                          | Marquer du texte en utilisant les styles de titre prédéfinis                                                                                                    | 42                   |
| 13          | .2.                                          | Créer une table des matières à partir de styles de titres prédéfinis                                                                                                    | 42                   |
| 13          | .3.                                          | Mettre à jour la table des matières                                                                                                    | 42                   |
| 13          | .4.                                          | Supprimer une table des matières                                                                                                    | 42                   |
| <i>14</i> . | Le                                           | publipostage ou mailing (en anglais)                                                                                                    | 43                   |
| 14          | .1.                                          | - Etape 1 : Préparez votre document                                                                                                    | 43                   |
| 14          | .2.                                          | - Etape 2 : Connectez le document à une source de données                                                                                                    | 43                   |
| 14          | .3.                                          | - Etape 3 : Vérifiez avant de lancer de la fusion                                                                                                    | 45                   |
| 14          | .4.                                          | - Etape 4 : Fusionnez la lettre type et la base de données                                                                                                    | 45                   |
| 15.         | Ort                                          | hographe, grammaire et synonymes                                                                                                    | 46                   |
| 15          | .1.                                          | Afficher les options de vérification                                                                                                    | 46                   |
| 15          | 5.2.                                         | Vérifiez votre orthographe                                                                                                    | 46                   |
| 15          | .3.                                          | Corriger avec la correction automatique                                                                                                    | 47                   |
| 15          | 5.4.                                         | Créer vos propres entrées                                                                                                    | 47                   |
| 15          | 5.5.                                         | Rechercher un synonyme                                                                                                    | 48                   |
| <i>16</i> . | L'A                                          | FFICHAGE                                                                                                    | 49                   |
| 16          | .1.                                          | Le groupe affichage Document                                                                                                    | 49                   |
| 16          | 5.2.                                         | Le groupe Afficher/Masquer                                                                                                    | 49                   |
| 16          | 5.3.                                         | Le groupe Zoom                                                                                                    | 50                   |
| 16          | .4.                                          | Le groupe Fenêtre                                                                                                    | 50                   |

# 1. BIENVENUE DANS WORD 2007

# 1.1. Découverte de l'écran

Comme n 'importe quel autre programme, Word apparaît à l'écran dans sa propre fenêtre.

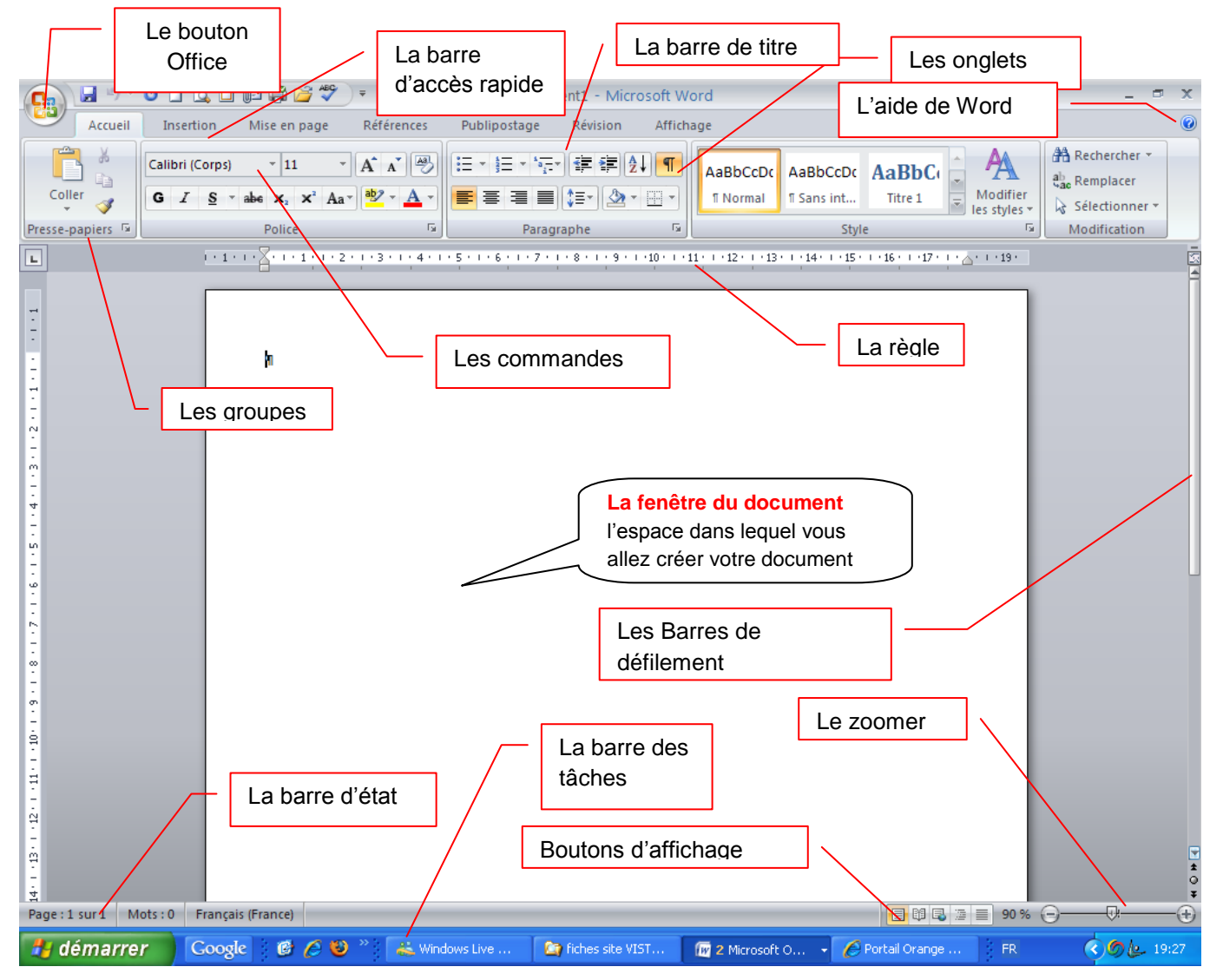

Le bouton office remplace le menu Fichier des versions antérieures

La barre de titre affiche le nom de votre application et le nom du document en cours

Les onglets regroupent les différentes commandes et fonctions de Word.

Les groupes et boutons de commandes : chaque groupe contient des boutons de commandes qui exécutent des commandes dans les différents onglets.

La barre d'état affiche les paramètres relatifs visibles à l'écranLa barre des tâches, permet de visualiser les programmes ouverts.

La règle facilite et accélère la mise en forme des documents

Les barres de défilement verticale et horizontale qui vous permettent de visualiser rapidement un document.

Les boutons d'affichage : permettent de contrôler l'affichage de votre document

Le zoom détermine la taille de l'affichage du document à l'écran

#### 2. Les différents onglets

La version 2007 de Word a fait disparaître la barre de menu Fichier, Edition ... Celle-ci a été remplacée par un ruban composé d'onglets. Ces onglets sont au nombre de 7:

L'onglet Accueil :

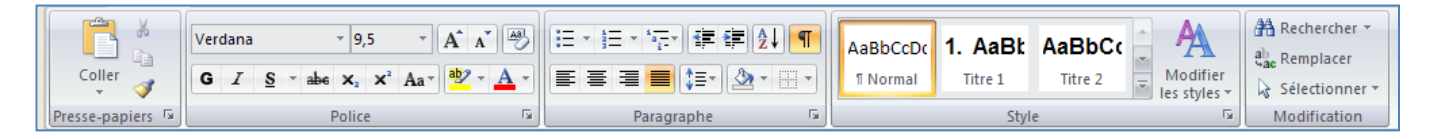

Dans l'onglet Accueil, vous allez trouver tous les outils nécessaires à la mise en forme des caractères (Police, taille, Gras ...), la mise en forme des paragraphes, les styles ....

<u>L'onglet Insertion</u> :

| <ul> <li>Page de garde </li> <li>Page vierge</li> <li>Saut de page</li> </ul> | Tableau  | Image Images  | Signet | <ul> <li>En-tête *</li> <li>Pied de page *</li> <li>Numéro de page *</li> </ul> | A QuickPart ▼ ≩ Ligne de signature ▼<br>WordArt ▼ 3 Date et heure<br>Zone de<br>tevte ▼<br>A Lettrine ▼ 20 Objet ▼ | π Équation ▼<br>Ω Symbole ▼ |
|-------------------------------------------------------------------------------|----------|---------------|--------|---------------------------------------------------------------------------------|----------------------------------------------------------------------------------------------------|-----------------------------|
| Pages                                                                         | Tableaux | Illustrations | Liens  | En-tête et pied de page                                                         | Texte                                                                                                    | Symboles                    |

Dans cet onglet, vous allez pouvoir insérer des formes, des images, des graphiques ... les entêtes et pied de page, zone de texte, ...... dans votre document Word.

• L'onglet Mise en Page :

|        | 📄 📑 Orientation 🔹 🔚 Sauts de pages 🔹                        | 🔥 Filigrane 🔻        | Retrait Espacem  | ient |          | 🖫 Mettre au premier plan 🔹  | 🛱 Aligner 🔹  |
|--------|-------------------------------------------------------------|----------------------|------------------|------|----------|-----------------------------|--------------|
| A.     | Taille * 🔛 Numéros de lignes *                              | le couleur de page 🛪 | 章 0 cm 🗘 🗯 0 p   | t ‡  |          | 🖫 Mettre à l'arrière-plan 👻 | 🔁 Grouper 🔹  |
| Themes | Marges<br>▼ ■■ Colonnes ▼ ba <sup>a</sup> Coupure de mots ▼ | 🔲 Bordures de page   | ≣≝ 0 cm ‡ ‡≣ 0 p | t ‡  | Position | 🗙 Habillage du texte 🔻      | 🐴 Rotation 🐐 |
| Thèmes | Mise en page 🕞                                              | Arrière-plan de page | Paragraphe       | Ga . |          | Organiser                   |              |

Dans cet onglet, vous trouverez tous les outils nécessaires pour faire la mise en page de votre document

• <u>L'onglet Référence</u> :

| Ajouter le texte - | AB <sup>1</sup><br>Insérer une note<br>AB <sup>1</sup> Note de bas de page suivante ~ | Gérer les sources          |           | Eptrée |                      |
|--------------------|---------------------------------------------------------------------------------------|----------------------------|-----------|--------|----------------------|
| matières *         | de bas de page 📰 Afficher les notes                                                   | citation - Bibliographie - | légende 🖄 | Entree | citation             |
| Table des matières | Notes de bas de page 🕞                                                                | Citations et bibliographie | Légendes  | Index  | Table des références |

Grâce à cet onglet, vous pourrez faire des annotations, commentaires, notes de base page ... à votre document Word.

• <u>L'onglet Publipostage</u> :

| Enveloppes Étiquettes |                                                                                                    | Bloc d'adresse                                                     | Rechercher un destinataire                     | Ę.                        |
|-----------------------|----------------------------------------------------------------------------------------------------|--------------------------------------------------------------------|------------------------------------------------|---------------------------|
|                       | Démarrer la fusion Sélection des Modifier la liste<br>et le publipostage - destinataires - de destinataires | Champs de fusion<br>en surbrillance Insérer un champ de fusion 🝸 📝 | Aperçu des<br>résultats Rechercher les erreurs | Terminer &<br>fusionner * |
| Créer                 | Démarrer la fusion et le publipostage                                                                       | Champs d'écriture et d'insertion                                   | Aperçu des résultats                           | Terminer                  |

Dans cet onglet, vous trouverez tous les outils nécessaires pour faire des mailings.

• L'onglet Révision :

|   | Grammaire et<br>orthographe | 武 Recherche<br>🕉 Dictionnaire des synonymes<br>ag Traduction | ABC<br>123 | Nouveau<br>commentaire | Suivi des | Bulles | <ul> <li>□ Final avec marques</li> <li>□ Afficher les marques ▼</li> <li>□ Volet Vérifications ▼</li> </ul> | * | Accepter | Image: Second system       Image: Second system       Image: Suivant | Comparer | Protéger le<br>document <del>•</del> |
|---|-----------------------------|--------------------------------------------------------------|------------|------------------------|-----------|--------|----------------------------------------------------------------------------------------------------|---|----------|----------------------------------------------------------------------|----------|--------------------------------------|
| I |                             | Vérification                                                 |            | Commentaires           |           |        | Suivi                                                                                                    |   | Mo       | difications                                                          |          | Protéger                             |

L'onglet Révision permet de corriger, faire des statistiques ... et de protéger votre document Word.

<u>L'onglet Affichage</u> :

| Page | Web<br>■ Plan<br>Lecture<br>plein écran ■ Brouillon | Règle     Explorateur de documents       Quadrillage     Miniatures       Barre des messages | Zoom | 100% | <ul> <li>Une page</li> <li>Deux pages</li> <li>Largeur de la page</li> </ul> | Réorganiser tout | Changement<br>de fenêtre ▼ | Macros |
|------|-----------------------------------------------------|----------------------------------------------------------------------------------------------|------|------|------------------------------------------------------------------------------|------------------|----------------------------|--------|
|      | Affichages document                                 | Afficher/Masquer                                                                             |      |      | Zoom                                                                         | Fenê             | tre                        | Macros |

Dans cet onglet, vous trouverez les outils vous permettant de modifier l'affichage de votre document, de zoomer ou dé zoomer, et de changer la vue de votre document en cliquant sur miniature par exemple ...

#### 3. Besoin d'aide ?

Il y a plusieurs moyens d'obtenir de l'aide dans Word, le plus simple est de cliquer sur la touche F1 : vous accéderez à une aide contextuelle.

Vous pouvez également cliquer sur le point d'interrogation istué dans le coin supérieur droit de la fenêtre de Word

Dans les deux cas, une fenêtre de programme appelée Word aide s'affiche ; tapez une question dans le champ Rechercher ou consulter la table des matières.

|                         | 🕐 Word - Aide                            | _ = X                                        |  |  |  |  |  |  |
|-------------------------|------------------------------------------|----------------------------------------------|--|--|--|--|--|--|
|                         | 💿 🥯 🕲 🟠 🖨 🗛 🧇 🍳                          |                                              |  |  |  |  |  |  |
|                         | ✓ P Rechercher ▼                         |                                              |  |  |  |  |  |  |
|                         | Word<br>Aide et procédures               |                                              |  |  |  |  |  |  |
|                         | Parcourir l'aide Word                    |                                              |  |  |  |  |  |  |
| L'aide de Word est plus | Nouveautés                               | Activation de Word                           |  |  |  |  |  |  |
| efficace si vous êtes   | Obtenir de l'aide                        | Création de documents spécifiques            |  |  |  |  |  |  |
| connecté à Internet     | Conversion de documents                  | Affichage et navigation                      |  |  |  |  |  |  |
|                         | Marges et mise en page                   | En-têtes et pieds de page                    |  |  |  |  |  |  |
|                         | Numéros de page                          | Sauts de page et de section                  |  |  |  |  |  |  |
|                         | Écriture                                 | Mise en forme                                |  |  |  |  |  |  |
|                         | Suivi des modifications et commentaires  | Listes                                       |  |  |  |  |  |  |
|                         | Tables                                   | Utilisation des graphiques et des diagrammes |  |  |  |  |  |  |
|                         | Tables des matières et autres références | Publipostage                                 |  |  |  |  |  |  |
|                         | Enregistrement et impression             | Collaboration                                |  |  |  |  |  |  |
|                         | Gestion des fichiers                     | Personnalisation                             |  |  |  |  |  |  |
|                         | Accessibilité                            | Sécurité et confidentialité                  |  |  |  |  |  |  |
|                         | Utilisation d'une autre langue           | Automation et programmabilité                |  |  |  |  |  |  |
|                         | Compléments                              | Macros                                       |  |  |  |  |  |  |
|                         | Aide Word                                | 🖓 Hors connexion 🛒                           |  |  |  |  |  |  |

#### 4. La gestion des documents

#### 4.1. Créer un document

Un document ressemble à une page blanche virtuelle jusqu'au moment où vous l'imprimez. Un document Word n'est pas limité en taille, cependant pour une raison de rapidité, je vous conseille de créer des petits documents.

1<sup>ère</sup> méthode :

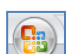

- A partir du **bouton Office**, 🖾 cliquez sur **Nouveau.** La boîte de dialogue *Nouveau* apparaît
- Dans le volet central, vérifiez que *Document vierge* est sélectionné.
- Cliquez sur **OK**

| Nouveau document                         |                                                                                                    | ? 🛛             |
|------------------------------------------|----------------------------------------------------------------------------------------------------|-----------------|
| Modèles                                  | 📀 🌖 Rechercher un modèle sur Microsoft Office Online                                                                                                    | Document vierge |
| Vierge et récent                         |                                                                                                    |                 |
| Modèles installés                        | Vierge et récent                                                                                                    |                 |
| Mes modèles                              |                                                                                                    |                 |
| Créer à partir d'un<br>document existant |                                                                                                    |                 |
| Microsoft Office Online                  |                                                                                                    |                 |
| Proposé                                  | message de blog                                                                                                    |                 |
| Brochures                                | Modèles récemment utilisés                                                                                                    |                 |
| Bulletin d'informatio                    | Bullelin de note famile                                                                                                    |                 |
| Calendriers                              |                                                                                                    |                 |
| Cartes de visite                         | La constanti de la constanti de la constanti de la constanti de la constanti de la constanti de la constanti de<br>La constanti de la constanti de la constanti de la constanti de la constanti de la constanti de la constanti de<br>La constanti de la constanti de la constanti de la constanti de la constanti de la constanti de la constanti de<br>La constanti de la constanti de la constanti de la constanti de la constanti de la constanti de la constanti de<br>La constanti de la constanti de la constanti de<br>la constanti de la constanti de la constanti de la constanti de la constanti de la constanti de la constanti de la constanti de la constanti de la constanti de la constanti de la constanti de la constanti de la constanti de la constan |                 |
| Cartes de vœux                           |                                                                                                    |                 |
| Chèques-cadeaux                          |                                                                                                    |                 |
| Compte-rendu de<br>réunion               | Bulletin d'informations Bulletin de Noël familial                                                                                                    |                 |
| Contrats                                 | réservé aux membres d                                                                                                    |                 |
| Curriculum-vitae                         |                                                                                                    |                 |
| Dépliants                                |                                                                                                    |                 |
| Diplômes                                 |                                                                                                    |                 |
| Enveloppes                               |                                                                                                    |                 |
| États                                    |                                                                                                    |                 |
| Étiquettes                               | Bulletin de vacances Papeterie (soleil et                                                                                                    |                 |
| Factures                                 | familiales sable)                                                                                                    | -               |
|                                          |                                                                                                    | Créer Annuler   |

#### 2ème méthode

| Cliquez sur la flèche de la barre d'outils Accès                                | 2 Per        | INITIATION<br>onnaliser la barre d'outils Accès rapide |
|---------------------------------------------------------------------------------|--------------|--------------------------------------------------------|
| rapide                                                                          | $\checkmark$ | Nouveau                                                |
| Dans la liste, cochez <i>Nouveau</i> dans la barre d'accès rapide, le raccourci |              | Ouvrir                                                 |
| apparaîtra dans la barre                                                        |              | Enregistrer                                            |
|                                                                                 |              | Courrier électronique                                  |
|                                                                                 |              | Impression rapide                                      |
| 🕞 🤊 - 🙂 🗋 🗋 📂                                                                   |              | Aperçu avant impression                                |
|                                                                                 |              | Grammaire et orthographe                               |
|                                                                                 | $\checkmark$ | Annuler                                                |
| Un document vierge s'affichera directement                                      | $\checkmark$ | Rétablir                                               |
|                                                                                 |              | Dessiner un tableau                                    |
|                                                                                 |              | Autres commandes                                       |
|                                                                                 |              | Afficher en dessous du ruban                           |
|                                                                                 |              | Réduire le ruba <u>n</u>                               |

### 4.2. Créer un document sur un modèle particulier

Un modèle est un type de document qui contient des informations prédéfinies et surtout des styles. Utilisez un modèle pour inclure l'entête de votre société par exemple est la méthode la plus simple et la plus rapide.

- A partir du bouton Office, cliquez sur Nouveau
- Sélectionnez l'un des modèles proposés dans la zone Modèles
- Cliquez sur **Télécharger**

# 4.3. Ouvrir un document existant

Pour ouvrir un document enregistré sur votre ordinateur, on utilise la commande ouvrir. Celle-ci ouvre le document dans une boîte de dialogue qui vous permet de travailler avec les commandes de Word.

- A partir du **bouton Office**, cliquez sur **Ouvrir**,
- Dans la boîte de dialogue **Ouvrir** qui s'affiche, cliquez sur le lecteur ou le dossier qui contient le document.
- Double-cliquez sur les dossiers jusqu'à ce que vous ouvriez le dossier qui contient le document.
- Cliquez sur le nom du document puis sur Ouvrir

#### 4.3.1. Pour ouvrir un document récemment utilisé,

• A partir **du bouton Office**, sélectionnez le nom du fichier dans la partie de droite *Documents récents* 

<u>Remarque</u> : notez a présence d'épingles à droite du nom du fichier. Si vous désirez que votre fichier reste en permanence à cet endroit, cliquez sur cette épingle, pour annuler cet affichage, cliquez de nouveau dessus.

#### 4.4. Se déplacer dans un document

#### 4.4.1. Déplacement au moyen du clavier

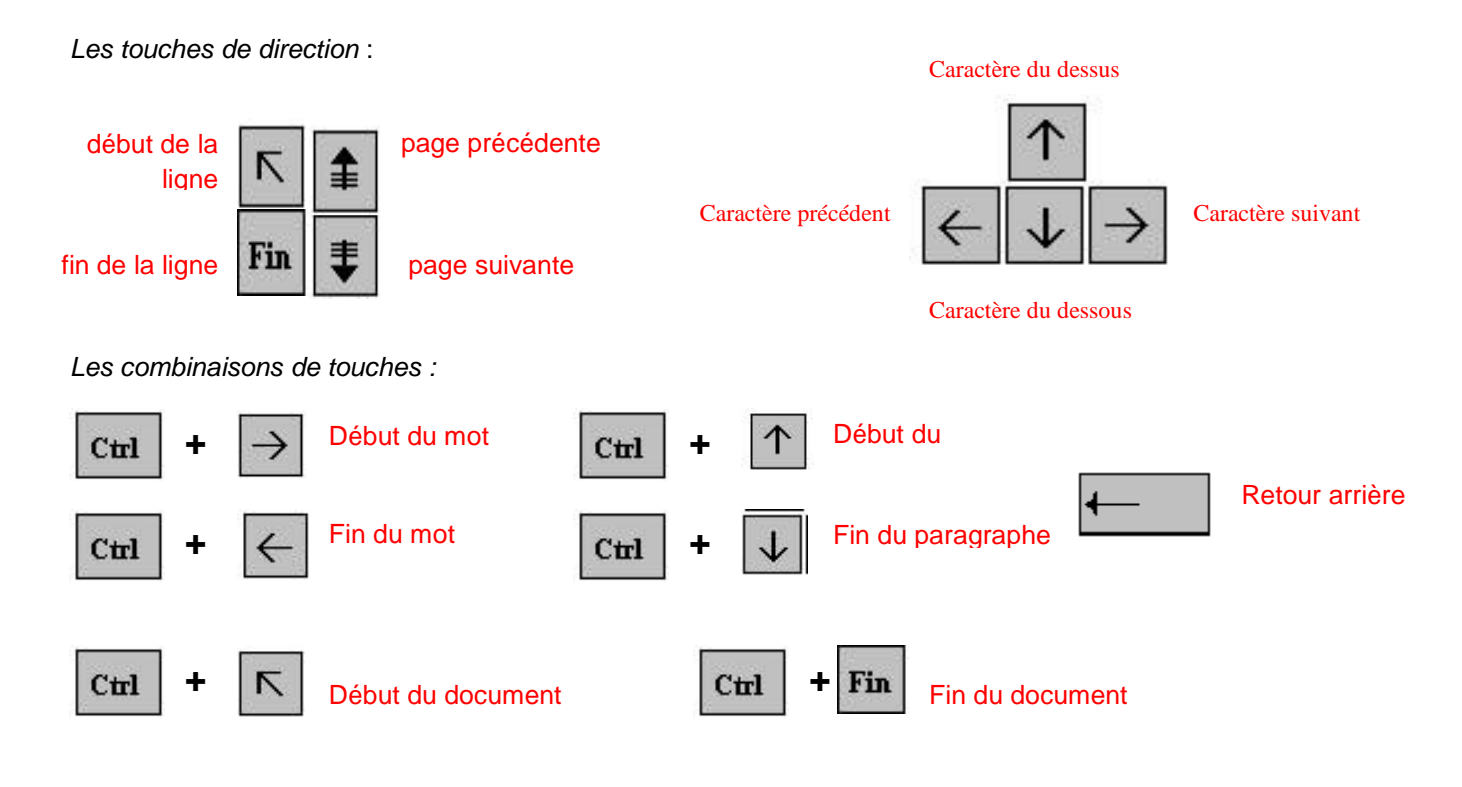

#### 4.4.2. <u>Déplacement au moyen de la souris</u>

Placez le curseur au début du texte à sélectionner puis faites glisser le pointeur jusqu'à la fin du texte

#### 4.5. Sélectionner dans un document

Pour modifier une portion de texte du document, il faut d'abord la sélectionner. La sélection s'affiche alors en inverse vidéo (en blanc sur noir).

#### 4.5.1. Avec le clavier

- Placez-vous sur le premier caractère de la sélection.
- Maintenez la **touche Shift** in enfoncée tout en utilisant les flèches de déplacement pour sélectionner la portion de texte qui vous intéresse.
- appuyez sur la **touche F8** à plusieurs reprises pour sélectionner un mot, une phrase, un paragraphe, une section puis l'ensemble du document.

Esc

*Remarque* : pour sortir de ce mode, appuyez sur la **touche Esc**.

Pour sélectionner tout un document, vous pouvez appuyer sur CTRL+A ou bien sélectionnez
 Sélectionner tout à partir du menu Edition.

# 4.5.2. Avec la souris

• Placez le curseur au début du texte à sélectionner puis faites glisser le pointeur de la jusqu'à la fin de ce texte.

| Un mot           | Double clic sur le mot                                   |
|------------------|----------------------------------------------------------|
| Une phrase       | CTRL + Clic sur la phrase                                |
| Une ligne        | Clic à droite de la barre de sélection (à gauche)        |
| Un paragraphe    | Double-clic à droite de la barre de sélection (à gauche) |
| Tout le document | CTRL + Clic dans la barre de sélection                   |

• Pour annuler une sélection, cliquez de nouveau dessus ou appuyez sur une touche de direction quelconque ou cliquez avec votre souris n'importe où dans le texte.

# 4.6. Modifier un document

# Le presse-papier

Le presse-papiers est une mémoire temporaire qui permet de déplacer ou de copier des portions de document grâce aux commandes Couper, Copier, Coller. Cette mémoire tampon s'efface dès que vous fermez Word.

• A partir de l'onglet Accueil, cliquez sur le groupe Presse-papiers

# 4.6.1. Les boutons Couper, Copier, Coller

Couper :

- sélectionnez le texte à couper, cliquez sur le bouton Couper
- placez le curseur à l'endroit souhaité
- cliquez sur le bouton coller

Remarque : Pour supprimer définitivement la sélection, appuyez sur la touche Suppr.

# Copier :

- sélectionnez le texte à copier, cliquez sur le bouton Copier
- placez le curseur à l'endroit souhaité
- cliquez sur le bouton coller

Vous pouvez à tout moment vérifier ce que contient le Presse Papiers.

Pour cela cliquez sur la flèche du groupe Presse papiers

Un volet apparaît sur la gauche de votre document. La liste est celle des éléments que vous avez copié.

Une fois que vous n'avez plus besoin du Presse papiers vous pouvez le fermer à l'aide de la croix dans le haut.

| Coller | tout 🔀 Effacer tout |
|--------|---------------------|
| 2      |                     |

1 sur 24 - Presse-Papiers

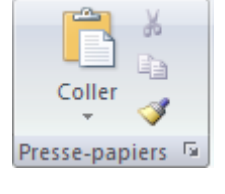

#### 4.7. Enregistrer un document

Enregistrer un document est la chose la plus importante, si non à la fermeture de Word tout ce que vous avez fait sera perdu.

#### 4.7.1. Premier enregistrement d'un document

- Dans le bouton Office, cliquez sur enregistrer sous
- Dans le champ Nom de fichier, saisissez un nom pour votre document

Remarque : Word utiliser automatiquement les premiers mots de votre document comme nom de fichier par défaut

- Sélectionnez un disque dur et un dossier dans la liste de la boîte de dialogue Enregistrer dans
- Cliquez sur le bouton enregistrer

#### 4.7.2. Enregistrer un document qui a déjà été enregistré.

Au fur et à mesure que vous modifier votre document, il faut penser à l'enregistrer régulièrement afin que vos modifications ne risquent pas d'être perdues.

🚽 🤊 - 👅 🗋 🗋

• Dans le bouton Office, cliquez sur enregistrer

#### 2ème méthode

- Cliquez sur la flèche de la barre d'outils Accès rapide
- Dans la liste, cochez *Enregistrer* dans la barre d'accès rapide, le raccourci apparaîtra dans la barre

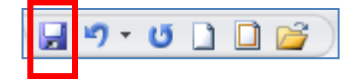

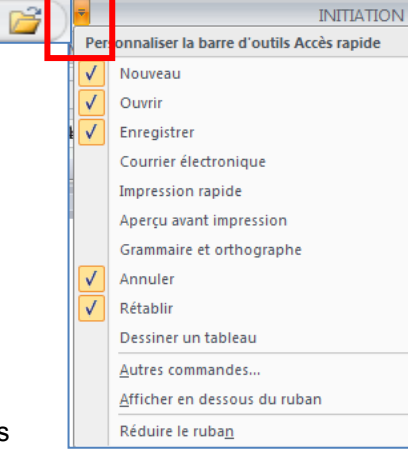

#### 4.7.3. Enregistrement quand vous avez terminé

Lorsque vous avez terminé votre travail et que vous quittez Word si vous n'avez pas procédé à un enregistrement entre temps, un message s'affichera.

| Microsof | ft Office Word                                                              | X     |
|----------|-----------------------------------------------------------------------------|-------|
| ♪        | Voulez-vous enregistrer les modifications apportées à "INITIATION à Word 20 | 07" ? |
|          | Oui Non Annuler                                                             |       |

Oui : enregistre le document. Toutes les modifications apportées depuis votre dernière sauvegarde

**Non :** le document ne sera pas enregistré : toute modification apportée depuis la dernière sauvegarde est perdue **Annuler** : vous décidez de ne pas quittez Word et vous revenez sur votre document

Vous permet de régler

#### 4.8. Imprimer un document

- Avant d'imprimer, assurez-vous que votre imprimante est prête à fonctionner et qu'elle contient du papier.
- Enregistrez votre document
- A partir du bouton Office, cliquez sur Imprimer puis sur Imprimer

#### Une boîte de dialogue s'affiche

|                                                                       |      |                                                                                         |                                                                                                    |                                                                                 |                                                | reac permet ac region                                      |
|-----------------------------------------------------------------------|------|-----------------------------------------------------------------------------------------|----------------------------------------------------------------------------------------------------|---------------------------------------------------------------------------------|------------------------------------------------|------------------------------------------------------------|
|                                                                       |      | Imprimer                                                                                |                                                                                                    |                                                                                 |                                                | votre imprimante : choisir                                 |
| Le nom de votre imprimant                                             | e -  | Imprimante                                                                              | HP Photosmart C3100 :                                                                                                    | series                                                                          | Propriétés                                     | la taille, le type de<br>papier                            |
|                                                                       |      | -<br>État :<br>Type :<br>Où :<br>Commentaire :                                          | Inactive<br>HP Photosmart C3100 series<br>USB001                                                                                                   |                                                                                 | Rechercher une imprim<br>Imprimer dans un fich | ier                                                        |
| Vous pouvez choisir<br>d'imprimer la totalité, la<br>page en cours ou |      | Étendue de page<br>① <u>T</u> out<br>② P <u>ag</u> e en cou                             | e Sélection                                                                                                    | Copies<br>Nombre de <u>c</u> opies : 1                                          | •                                              | Choisissez le nombre<br>de copies à imprimer               |
| certaines pages de votre document.                                    | -    | Tapez les nu<br>étendues de<br>des points-v<br>début du do<br>Exemple : 1<br>p1s3-p8s3. | uméros des pages et/ou<br>e page à imprimer, séparés par<br>virgules en commençant par le<br>scument ou de la section.<br>; 3; 5–12 ou p1s1; p1s2; |                                                                                 | Copies assem <u>b</u> lées                     | Vous pouvez mettre<br>deux documents sur<br>une seule page |
| Vous pouvez imprimer<br>uniquement les pages<br>paires ou impaires    |      | Imprimer : Docu<br>Imprimer : Page                                                      | ument 🛛 👻<br>es paires et impaires 🔍                                                                                                    | Zoom<br>Pages par feuil <u>l</u> e :<br>Mettre à l'éc <u>h</u> elle du papier : | 1 page<br>Non                                  |                                                            |
|                                                                       |      | Options                                                                                 |                                                                                                    |                                                                                 |                                                | Lance l'impression                                         |
| Une seconde métho                                                     | de : |                                                                                         |                                                                                                    |                                                                                 |                                                |                                                            |

Grâce à cet aperçu vous voyez votre document exactement comme il sera imprimé : vous gagnez du temps car il vous évite d'imprimer un document qui ne vous convient pas. Lorsque votre document est ouvert, à partir du bouton OFFICE, cliquez sur **Imprimer** puis sur **Aperçu avant impression** 

#### Description de l'onglet Aperçu

| Imprimer Options | Marges Orientation Taille | Zoom 100% | Image: Comparison of the second second se |
|------------------|---------------------------|-----------|----------------------------------------------------------------------------------------------------|
| Imprimer         | Mise en page 🛛 🕞          | Zoom      | Aperçu                                                                                                    |

#### Le groupe Imprimer :

permet d'imprimer le fichier ou les éléments sélectionnés

#### Le groupe Mise en page :

permet de modifier les marges, l'orientation et la taille de votre document

#### Le groupe Zoom :

permet de visualiser la page entière de votre texte sur une ou deux pages

#### Le groupe Aperçu :

permet d'afficher la règle, la loupe

en désélectionnant la commande **loupe**, vous pouvez modifier votre texte à l'écran Fermez ensuite l'aperçu.

#### 5. La mise en forme

#### 5.1. Mise en forme des caractères

Word regroupe les commandes de mises en forme standard dans le groupe Police : Police, taille, gras, italique, souligné, etc....

• A partir de l'onglet Accueil, cliquez sur le groupe Police

Important : avant de modifier les paramètres de mise en forme d'un texte, vous devez sélectionner celui-ci.

#### Changer la police et la taille

• Cliquez sur les flèches pour afficher toutes les polices et les tailles disponibles

| Aria | I |          |   |     | - 8   |   | Ŧ   | A  | A              | -          |   |
|------|---|----------|---|-----|-------|---|-----|----|----------------|------------|---|
| G    | I | <u>s</u> | Ŧ | abe | ×,    | × | Aa⊤ | ab | <sup>9</sup> - | <u>A</u> - |   |
|      |   |          |   | ſ   | Polic | e |     |    |                | <b></b>    | J |

Faites défiler les listes et sélectionnez votre choix

Lorsque vous voulez tout faire en même temps – modifiez la police, la taille, la couleur, les majuscules, etc..., vous pouvez faire apparaître la boîte de dialogue Police :

• Cliquez sur la flèche dans le coin du groupe Police

|                                                   | Police ?                                                                                                    | K                                                                                |
|---------------------------------------------------|----------------------------------------------------------------------------------------------------|----------------------------------------------------------------------------------|
|                                                   | Police, style et attributs Espacement des caractères                                                                                        |                                                                                  |
| Permet de choisir la police                       | Police :                                                                                                    |                                                                                  |
| Permet de choisir la couleur                      | Alien Encounters<br>Almonte Snow<br>Alte-Schwabacher<br>AmbienteDB<br>Arial<br>Couleur de police : Soulignement : Couleur de soulignement : | Permet de choisir la taille                                                      |
|                                                   | Automatique 🕜 (Aucun) 🖓 Automatique 🔗                                                                                                    |                                                                                  |
| Permet de choisir le<br>soulignement              | Effets  Barré Ombre Petites majuscules Barré double Contour Majuscules                                                                      | Permet de choisir le style                                                       |
|                                                   | ☐ Exposant ☐ Relief ☐ Masqué<br>☐ Indice ☐ Empreinte                                                                                        |                                                                                  |
| Visualise les<br>changements que vous<br>apporter | Aperçu Arial Police TrueType, identique à l'écran et à l'impression.                                                                        | <ul> <li>Cochez une de ces options pour<br/>l'appliquer à votre texte</li> </ul> |
|                                                   | Par dé <u>f</u> aut OK Annuler                                                                                                    |                                                                                  |

Lorsque vous sélectionnez du texte, vous pouvez afficher ou masquer une barre d'outils miniature semitransparente très pratique appelée mini barre d'outils. La mini barre d'outils vous aide à définir les polices, les styles de police, la taille de la police, l'alignement, la couleur du texte, les niveaux de retrait et les puces.

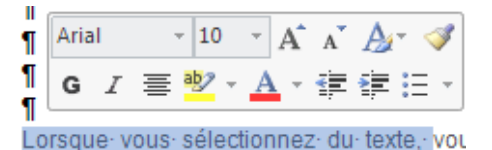

**Remarque** La mini barre d'outils n'est pas personnalisable.

¶

Les commandes essentielles de mise en forme des paragraphes se situent dans le groupe Paragraphe de l'onglet Accueil.

Pour débuter, je vous conseille de faire apparaître les marques de paragraphes de vos documents,

5.2. Mise en forme des paragraphes

• cliquez dans le groupe Paragraphe sur le bouton

<u>Remarque</u> : Placez simplement votre curseur dans le paragraphe à mettre en forme. Par contre, si vous souhaitez modifier plusieurs paragraphes à la fois, vous devez les sélectionner.

#### 5.2.1. Justification et alignement des paragraphes

L'alignement d'un paragraphe et la justification ne consiste pas à justifier de la mise en forme d'un paragraphe. Il y a quatre possibilités : aligner à gauche, Aligner à droite, Centrer et Justifier.

**Aligner à gauche**, c'est une notion qui découle des machines à écrire traditionnelles. Word aligne toujours les textes à gauche par défaut.

Tout centrer : un texte centré apparaît au centre de la page

Aligner à droite : dans un paragraphe aligné à droite, tout le côté droit du paragraphe est proprement aligné sur la marge droite de la page.

Justifier : les côtés gauche et droit sont proprement alignés. C'est la mise en forme habituelle des journaux ou des livres.

#### 5.2.2. Modifier l'interlignage

La modification de l'interlignage s'applique au paragraphe en cours ou à tous les paragraphes à condition de les sélectionner.

Cliquez sur le bouton pour faire apparaître la liste des espacements.

• Sélectionnez l'interligne que vous désirez

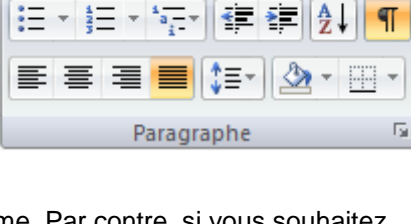

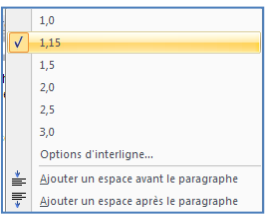

#### 5.2.3. Définir un interlignage spécifique

Pour définir un interligne spécifique, vous devez utiliser la boîte de dialogue Paragraphe en cliquant sur la flèche dans le coin du groupe Paragraphe.

|                          | Paragraphe                                                                                                    | ? 🔀                                                                                                    |                                                                             |                            |
|--------------------------|----------------------------------------------------------------------------------------------------|----------------------------------------------------------------------------------------------------|-----------------------------------------------------------------------------|----------------------------|
| Permet d'augmenter ou de | Retrait et espacement       Enghaînements         Général       Justifié         Alignement :       Justifié         Niveau hiérarchique :       Corps de texte         Retrait                                                                                                    | + <u>1</u> re ligne : De :<br>Aucun) ♥                                                                                                    | Permet d'augmenter<br>diminuer l'espace er<br>chaque ligne du<br>paragraphe | <sup>-</sup> ou de<br>ıtre |
| et après les paragraphes | Ayant :       0 pt Im         Aprèg :       0 pt Im         Image: Image: Im | erligne : be :<br>ultiple 1,15<br>du même style<br>be précédent Programpies précédent<br>be précédent Programpie précédent<br>be précédent Programpie précédent<br>te précédent Programpie précédent<br>te précédent Programpie précédent Programpie pré | Permet de visualiser<br>changements que ve<br>apportez.                     | <sup>-</sup> les<br>ous    |

#### L'espacement :

*Avant* : augmente ou diminue l'espace avant le paragraphe concerné *Après* : augmente ou diminue l'espace après le paragraphe concerné

Pour cela, cliquez sur les flèches pour spécifier la distance souhaitée

*Interligne* : augmente ou diminue l'espace entre chaque ligne du paragraphe concerné

| Espacement |      |    |
|------------|------|----|
| Ayant :    | 0 pt | \$ |
| Après :    | 0 pt | \$ |

| Interligne : |   | D <u>e</u> : |    |
|--------------|---|--------------|----|
| Multiple     | ~ | 1,15         | \$ |

Pour cela, sélectionnez dans la liste déroulante la position souhaitée et ajustez l'espace à l'aide des flèches de la rubrique **De** 

#### 5.2.4. Le retrait d'un paragraphe

Il n'est pas nécessaire d'appuyer sur la touche Tabulations à chaque fois que vous désirez faire un retrait, Word le fait automatiquement.

Mettre en retrait un paragraphe, c'est décaler le début de toutes les premières lignes en alignant le bord gauche sur une tabulation.

• Dans l'onglet Accueil, cliquez sur les commandes de retrait dans le groupe Paragraphe

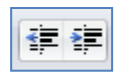

Le premier bouton met le paragraphe en retrait la totalité d'un paragraphe vers la droite Le second bouton met le paragraphe en retrait la totalité d'un paragraphe vers la gauche

<u>Remarque</u> : chaque fois que vous augmentez le retrait d'un paragraphe, le bord gauche se décale de l'équivalent d'une valeur de tabulation.

- Pour mettre en retrait automatiquement la première ligne d'un paragraphe, ouvrez la boîte de dialogue • Paragraphe
- Sélectionnez Positif dans la zone De 1<sup>ère</sup> ligne
- Entrez la valeur du retrait désiré dans le champ De
- Cliquez sur OK

Remarque : la première ligne du paragraphe dans lequel se trouve le curseur ou de tous les paragraphes (si vous les avez sélectionnées) est automatiquement mis en retrait,

#### Autre méthode : à partir de l'onglet Mise en page

En vous servant de l'onglet Mise en page, vous pouvez également créer un retrait négatif qui rapproche le paragraphe de la marge de gauche.

Enfin, vous pouvez créer un retrait négatif de première ligne, pour lequel la première ligne du paragraphe n'est pas en retrait, mais les lignes suivantes le sont.

#### 5.2.5. Mettre en retrait uniquement la première ligne d'un paragraphe

- Cliquez devant la ligne que vous souhaitez mettre en retrait.
- Sous l'onglet Mise en page, cliquez sur le lanceur de boîte de dialogue Paragraphe, puis sur l'onglet Retrait et espacement.

Une boîte de dialogue s'affiche :

**COPYRIGHT Club POM** 

Dans la liste De 1ère ligne sous Retrait, cliquez sur Première ligne puis, dans la zone **De**, indiquez la quantité d'espace souhaitée pour la mise en retrait de la première ligne.

Remarque : La première ligne du paragraphe est alors mise en retrait. Cependant, les paragraphes situés avant le paragraphe sélectionné doivent être mis en retrait manuellement selon la même procédure.

#### 5.2.6. Augmenter ou diminuer le retrait gauche pour l'ensemble d'un paragraphe

- Sélectionnez le paragraphe que vous souhaitez modifier.
- Sous l'onglet Mise en page, dans le groupe Paragraphe, cliquez sur les flèches situées en regard de Retrait à gauche pour augmenter ou diminuer le retrait gauche du paragraphe.

#### 5.2.7. Augmenter ou diminuer le retrait droit pour l'ensemble d'un paragraphe

- Sélectionnez le paragraphe que vous souhaitez modifier.
- Sous l'onglet Mise en page, dans le groupe Paragraphe, cliquez sur les flèches situées en regard de Retrait à droite pour augmenter ou diminuer le retrait droit du paragraphe.

#### 5.2.8. Modifier l'espacement avant ou après les paragraphes

Par défaut, l'espacement est augmenté légèrement après les paragraphes.

- Sélectionnez les paragraphes avant ou après lesquels vous souhaitez modifier l'espacement.
- Sous l'onglet Mise en page, dans le groupe Paragraphe, cliquez sur la flèche en regard de Espace avant ou Espace après et entrez la valeur de l'espace souhaité.

| Paragraphe                    |                |                        | <u>?</u> ×   |
|-------------------------------|----------------|------------------------|--------------|
| <u>R</u> etrait et espacement | Enchaînements  |                        |              |
| Général                       |                |                        |              |
| Aligne <u>m</u> ent :         | Gauche         | *                      |              |
| Niveau hiérarchique :         | Corps de texte | ~                      |              |
|                               |                |                        |              |
| Retrait                       |                |                        |              |
| <u>G</u> auche :              | 0 cm 😂         | De <u>1</u> re ligne : | <u>D</u> e : |
| Dr <u>o</u> ite :             | 0 cm 😂         | Positif                | 🖌 2 cm 😂     |
|                               |                |                        |              |

Retrait

📰 0,42 cm

≣ 0,42 cm

Espacement

=

XΞ

Paragraphe

15,1 pt

15,1 pt

5

#### 5.2.9. Utilisation de la règle

• Pour afficher la règle, à partir De l'onglet Affichage cliquez sur Règle dans le groupe Afficher/Masquer.

#### Indicateurs de retrait paragraphe ou de ligne

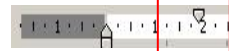

l'indicateur de retrait 1<sup>ère</sup> ligne

Vous permet de décaler la 1ère ligne du paragraphe vers la droite

- Placez-vous dans le paragraphe concerné
- Positionnez la souris sur l'indicateur de retrait 1ère ligne
- Maintenez le bouton gauche de la souris appuyé
- Faites glisser l'indicateur jusqu'à la position souhaitée
- Relâchez le bouton gauche de la souris

*I'indicateur de retrait 2<sup>ème</sup> ligne* 

Vous permet de décaler les lignes en dessous de la 1ère vers la droite

- Placez-vous dans le paragraphe concerné
- Positionnez la souris sur l'indicateur de retrait 1ère ligne (triangle du bas)
- Maintenez le bouton gauche de la souris appuyé
- Faites glisser l'indicateur jusqu'à la position souhaitée
- Relâchez le bouton gauche de la souris

#### 

111111

l'indicateur de paragraphe

Vous permet de décaler vers la droite l'ensemble des lignes d'un paragraphe

- Placez-vous dans le paragraphe concerné
- · Positionnez la souris sur l'indicateur de paragraphe (rectangle en dessous des indicateurs de retrait
- Maintenez le bouton gauche de la souris appuyé
- Faites glisser l'indicateur jusqu'à la position souhaitée
- Relâchez le bouton gauche de la souris

```
15 · · · 16 · · · 17 · · · 18 · · · 19 · · · ·
```

l'indicateur de retrait de droite

Vous permet de décaler vers la gauche l'ensemble des lignes d'un paragraphe

- Placez-vous dans le paragraphe concerné
- Positionnez la souris sur l'indicateur de retrait à droite (triangle du bas)
- Maintenez le bouton gauche de la souris appuyé
- Faites glisser l'indicateur jusqu'à la position souhaitée
- Relâchez le bouton gauche de la souris

#### 5.3. Les tabulations

Les taquets de tabulation sont matérialisés par les petits traits verticaux entre les chiffres de la règle. Ils vous permettent de procéder à des alignements.

1ère méthode : en utilisant de la règle

• Pour afficher la règle, à partir De l'onglet Affichage cliquez sur Règle dans le groupe Afficher/Masquer.

| L  | ]   | · 1 · I · 2 · I · 1 · I · 2 · I · 3 · I · 4 · I · 5 · I · 6 · I · 7 · I · 8 · I · 9 · I · 10 · I · 11 · I · 12 · I · 13 · I · 14 · I · 15 · I · 16 · I · 17 · I · 2 · I · 19 ·                                                                                                    |
|----|-----|----------------------------------------------------------------------------------------------------|
|    | •   | Sélectionnez le paragraphe dans lequel vous voulez définir des taquets de tabulation.<br>Cliquez sur à l'extrémité gauche de la Règle horizontale pour sélectionner le type de tabulation souhaité.<br>Vous avez le choix entre les tabulations suivantes :                                                                                                    |
|    |     | Tabulation gauche indique le début du texte qui défilera vers la droite au moment de la frappe<br>Tabulation centrée indique le milieu du texte. Le texte sera centré à cet endroit au moment de la frappe<br>Tabulation droite indique l'extrémité droite du texte qui défilera vers la gauche au moment de la frappe<br>Tabulation décimale aligne les nombres autour d'une virgule décimale ; |
| Ро | ura | ajouter les taquets de tabulation :                                                                                                    |

- Cliquez sur la règle horizontale, à l'emplacement où vous voulez poser le taquet de tabulation
  - | • 1 🔏 • 2 • 3 • 4 • 5 • (🖕 ) 7 • 8 • 9 • 10 • (•12 • 13 • 14 • 15 • 16 • 17 • 🖉

-+|

#### Pour utiliser les taquets de tabulation :

- Placez votre curseur devant le texte concerné
- Appuyez sur la touche Tabulations

#### Pour déplacer un taquet de tabulation :

- Sélectionnez le ou les paragraphes concernés;
- Pointez la souris sur le taquet concerné,
- Maintenez le bouton gauche de la souris appuyé;
- Faites glisser le taquet sur la règle à droite ou à gauche;
- Relâchez le bouton gauche de la souris.

#### Pour supprimer un taquet de tabulation :

- Sélectionnez le ou les paragraphes concernés;
- Pointez la souris sur le taquet;
- Maintenez le bouton gauche de la souris appuyé;
- Faites glisser le taquet en dehors de la règle;
- Relâchez le bouton gauche de la souris.

#### Pour ajouter les taquets de tabulation :

Deux méthodes :

- Placez-vous dans le paragraphe concerné
- A partir du groupe menu Format, cliquez sur Paragraphe
- Puis cliquez sur le bouton Tabulations dans le bas de la boîte de dialogue

#### 2<sup>ème</sup> méthode : en utilisant la boîte de dialogue Tabulations

Si vous souhaitez que vos taquets se situent à des emplacements précis inaccessibles en cliquant sur la règle ou si vous souhaitez insérer un caractère spécifique (point de suite) avant la tabulation, vous pouvez utiliser la boîte de dialogue **Tabulations**.

• Pour afficher cette boîte de dialogue, double-cliquez sur n'importe quel taquet de la règle.

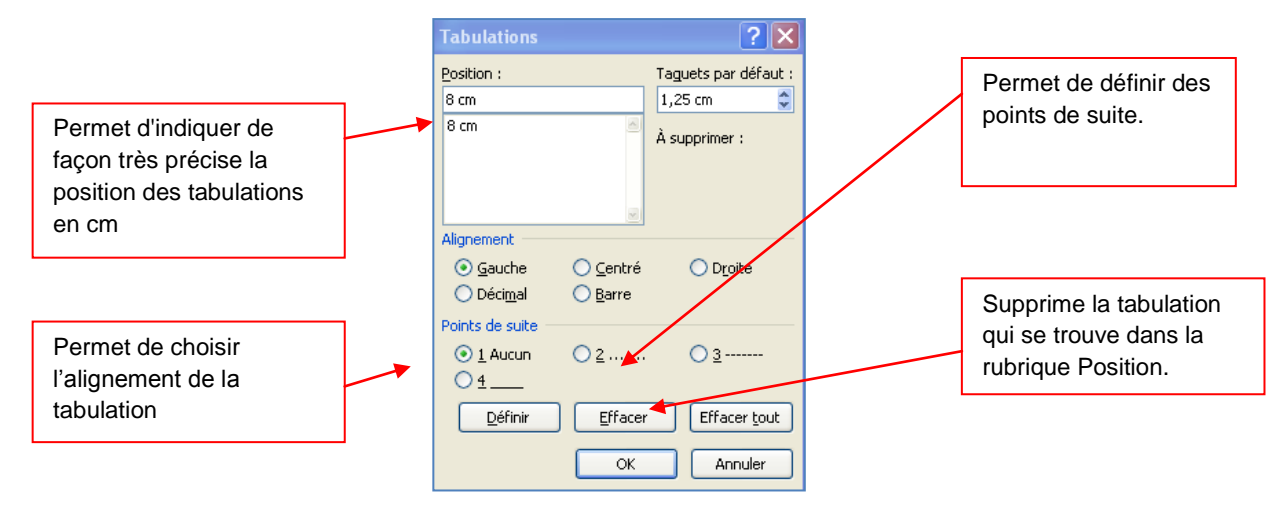

Position : Saisir une position puis validez en cliquant que le bouton définir

Taquets par défaut : Permet de modifier les Tabulations par défaut à l'aide des flèches.

Alignement : Permet de définir le type de tabulation que vous venez de définir à :

Gauche : Place votre texte à droite de la tabulation

**Centré :** Centre votre texte sous la tabulation

Droite : Place votre texte à gauche de la tabulation

Décimal : Permet d'aligner des chiffres par rapport à la virgule

Barre : Trace une barre verticale

*Points de suite* : Permet de placer des points, des tirets ou un trait entre les tabulations pour la tabulation se trouvant dans la rubrique Position

Définir : Valide la position de votre tabulation une fois que vous l'avez tapé dans la zone Position

Supprimer : Supprime la tabulation qui se trouve dans la rubrique Position

Supprimer tout : Supprime toutes les tabulations placées dans le paragraphe

# 5.4. Les puces et numéros

Cette commande vous permet d'ajouter devant des paragraphes des puces ou des numéros.

# 5.4.1. Ajouter des puces

- Sélectionnez les paragraphes concernés
- Dans l'onglet Accueil à partir du groupe Paragraphe, cliquez sur l'option Puces

Une boîte de dialogue s'affiche

- Sélectionnez la puce de votre choix
- L'option **Définir une puce** vous permet de modifier les paramètres par défaut liés aux puces. Permet également de choisir de nouvelles puces.

|                                                                                | Définir une nouvelle puce 🛛 ? 🔀                                                                                   | Défin                                                     |
|--------------------------------------------------------------------------------|----------------------------------------------------------------------------------------------------|-----------------------------------------------------------|
|                                                                                | Puce à utiliser           Symbole         Image         Pglice           Alignement :         Image         Image |                                                           |
| Permet de définir la distance<br>des puces par rapport à la<br>marge de gauche | Aperçu                                                                                                    | <ul> <li>Permet de visualiser<br/>votre choix.</li> </ul> |
|                                                                                | OK Annuler                                                                                                    |                                                           |

• Le bouton **Symbole** ouvre une boîte de dialogue

| Définir une no    | uvelle puce | ? 🗙             |  |
|-------------------|-------------|-----------------|--|
| Puce à utiliser — |             |                 |  |
| Symbole           | Image       | P <u>o</u> lice |  |

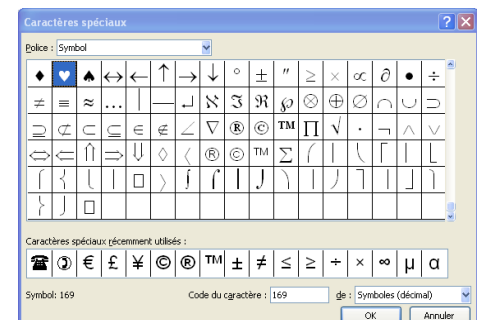

• Le bouton **Image** ouvre une boîte de dialogue qui vous permet de choisir une image de puce

Sélectionnez le symbole que vous souhaitez puis cliquez sur OK

Sélectionnez l'image que vous souhaitez puis cliquez sur OK

Le bouton Police bascule vers le menu Format / Police

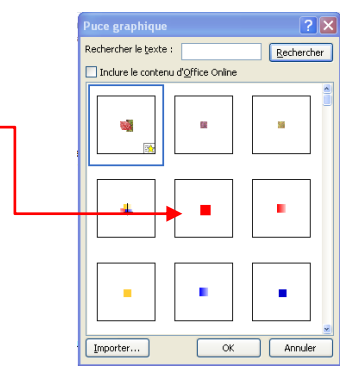

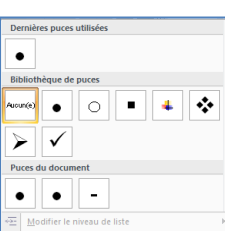

Derniers formats de numérotation utilisé

nérotatio

21

2

Bibliothèque

Aucun(e

#### 5.4.2. Ajouter des numéros

Sélectionnez les paragraphes concernés

Dans l'onglet Accueil à partir du groupe Paragraphe, cliquez sur l'option numéros

|  |   | _ |
|--|---|---|
|  | 2 | _ |
|  | - | _ |

Une boîte de dialogue s'affiche

Remarque : Word permet de définir la valeur de la numérotation

Sélectionnez votre titre puis cliquez sur définir la valeur de la numérotation

Définir une valeur de numérotation ? 🗙 III. Commencer une nouvelle liste ○ <u>C</u>ontinuer à partir de la liste précédente Avancer la valeur (ignorer numéros) Format de la numérotation du docum Définir la <u>v</u>aleur sur : -1 Aperçu : 1.1.1. OK Annuler Définir un nouveau format de numérotation Définir la valeur de r

Définir une nouvelle liste :

Pour définir une nouvelle liste à niveaux, cliquez sur le bouton Listes à

#### 5.5. Gestion de la couleur

#### 5.5.1. Modifier la couleur du texte

Dans Office Word 2007, vous pouvez utiliser les options de mise en forme de la mini barre d'outils pour mettre rapidement en forme un texte. La mini barre d'outils s'affiche automatiquement lorsque vous sélectionnez du texte. Elle apparaît également avec le menu lorsque vous sélectionnez du texte et que vous cliquez avec le bouton droit.

- Sélectionnez le texte que vous voulez modifier et placez le pointeur sur la mini barre d'outils qui apparaît une fois le texte sélectionné. Ш
- Cliquez sur Couleur de police, puis sélectionnez la couleur souhaitée.

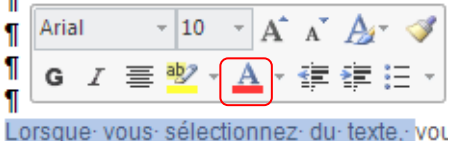

niveaux.

#### 5.5.2. Modifier la couleur du fond

- Dans l'onglet Accueil, à partir du groupe Paragraphe, cliquez sur le bouton Pot de peinture
- Sélectionnez votre texte puis choisissez une couleur

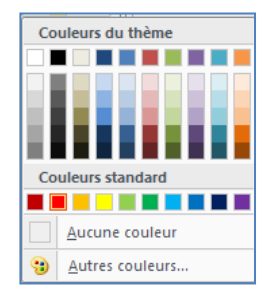

#### 5.6. Les bordures et trames

La bordure s'applique au paragraphe dans lequel se trouve le point d'insertion. Si vous désirez appliquer une bordure à plusieurs paragraphes, il suffit de les sélectionner. Vous pouvez également ajouter une bordure à une page.

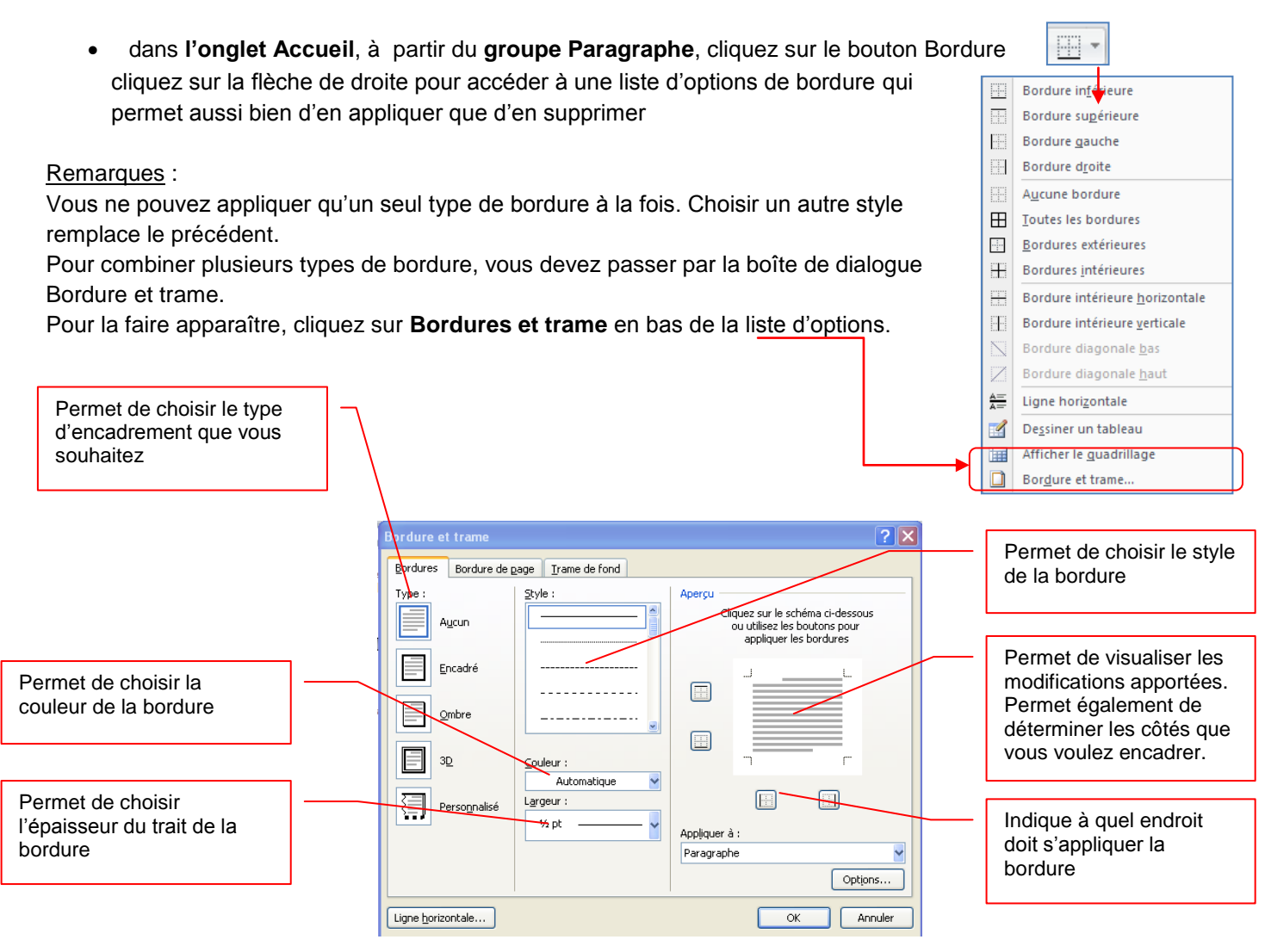

Remarques :

- pour placer une bordure autour d'un paragraphe, cliquez n'importe où dans le paragraphe.
- pour placer une bordure uniquement autour d'un texte déterminé, sélectionnez-le
- Le bouton **ligne horizontale** en bas de la boîte de dialogue vous permet d'insérer une ligne horizontale dans votre page.
- Positionnez le curseur à l'endroit désiré
- Cliquez sur le bouton Ligne horizontale
- Une boîte de dialogue s'affiche
- Sélectionnez une ligne
- Cliquez sur le bouton insérer

| Ligne horizonta             | le                          | ? 🛛        |
|-----------------------------|-----------------------------|------------|
| Rechercher le <u>t</u> exte |                             | Rechercher |
| Inclure le conter           | nu d' <u>O</u> ffice Online |            |
|                             |                             |            |
|                             |                             |            |
|                             |                             |            |
| Importer                    | ок                          | Annuler    |

Vous avez également la possibilité d'appliquer une bordure autour d'une page.

#### Onglet Bordures de page

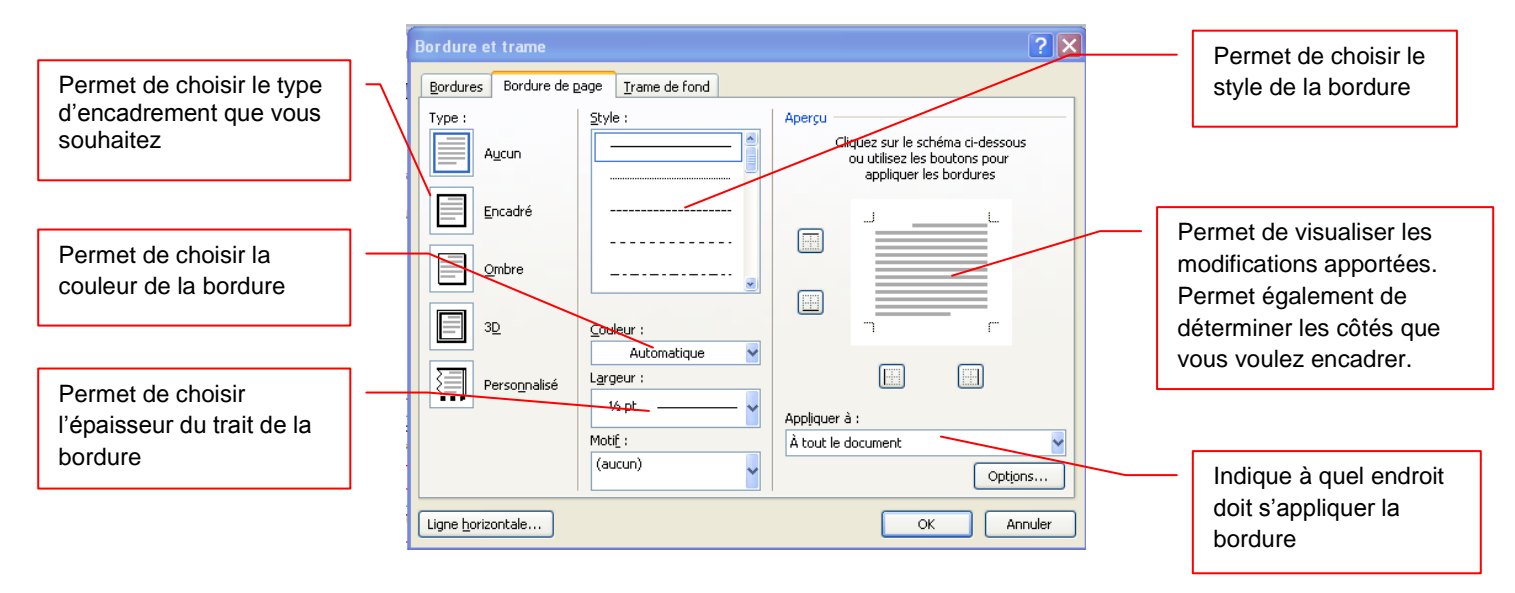

Vous trouvez une option supplémentaire par rapport à l'onglet Bordures :

- la zone Motif qui vous permet d'appliquer des motifs à la bordure de page au lieu de trait.
- Grâce à la flèche déroulante, faites votre choix puis validez par OK.

Motif : (aucun) (aucun) (au

L'onglet trame de fond vous permet d'ajouter de la couleur ou des motifs en arrière plan de votre texte.

#### Onglet Trame de fond

- Cliquez sur autre couleur et choisissez la couleur que vous souhaitez appliquer en arrière plan de votre texte.
- Cliquez sur la flèche déroulante dans la zone Style pour choisir le motif et le pourcentage désiré
- Validez par OK

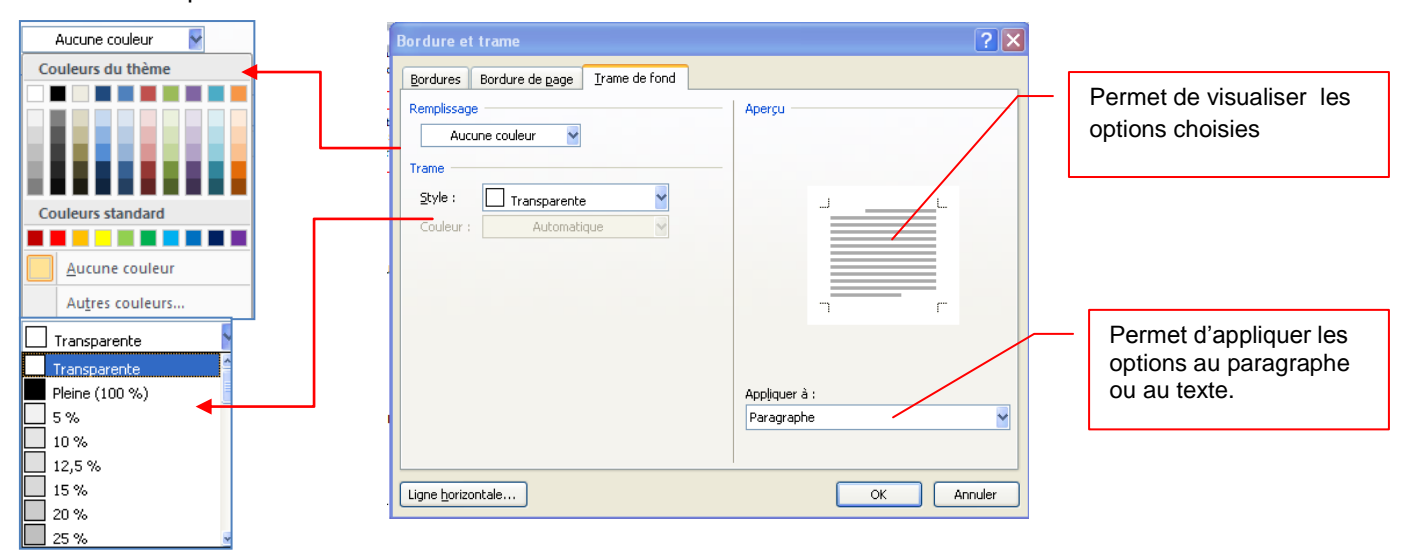

#### 5.7. Les styles

Un style est un ensemble de commandes de mise en forme de Word. Lorsque vous créez un document vous pouvez décider de tout mettre en forme automatiquement : c'est à dire de programmer les titres et les paragraphes par exemple.

#### 5.7.1. Utiliser les styles rapides

L'application d'un style à une sélection de texte dans Microsoft Office Word 2007 est très simple.

Par exemple, si vous sélectionnez un texte à présenter sous forme de titre, cliquez sur le style appelé **Titre** dans la galerie Styles rapides.

Sous l'onglet Accueil, dans le groupe Style, sélectionnez le style de votre choix. Si aucun style ne vous convient, cliquez sur le bouton Autres pour développer la galerie Styles rapides.

Remarque : il suffit de passer la souris sur les styles pour visualiser le résultat.

#### 5.7.2. Modifier un style

Dans la plupart des cas, il est plus simple d'utiliser un autre jeu de styles rapides. Dans certaines circonstances toutefois, vous pouvez être amené à modifier les attributs d'un style dans un jeu de styles rapides.

- Sous l'onglet **Accueil**, dans le groupe **Style**, cliquez sur la flèche située dans le coin inférieur droit et sélectionnez le style
- Placez le pointeur sur le style que vous voulez modifier
- Cliquez sur la flèche pointant vers le bas qui apparaît à droite du nom du style
- Sélectionnez Modifier
- La boîte de dialogue Modifier les styles apparaît

|                                                          |                                                                                                    |          |          |                   |                       | 110    | /in_inena             |            |
|----------------------------------------------------------|----------------------------------------------------------------------------------------------------|----------|----------|-------------------|-----------------------|--------|-----------------------|------------|
|                                                          |                                                                                                    |          | uans     | ile colli         | nom_menu<br>Normal    | -10    | Normal                | ~          |
| Modifier le style                                        | ?                                                                                                    | 3        |          | M <u>e</u> ttre à | jour Normal           | pour   | correspondre à la sé  | lection    |
| ropriétés                                                |                                                                                                    | •        | <u>M</u> | <u>M</u> odifier. |                       |        |                       |            |
| Nom :                                                    | Normal                                                                                                    |          |          | Sélection         | iner toutes I         | es occ | urrences 1295         |            |
| Type de style :                                          | Paragraphe                                                                                                    |          |          | -<br>Effacer la   | mise en for           | me de  | s instances de 1295   |            |
| Style du paragraphe suivant :                            | (aduan skyle)                                                                                                    |          |          | Supprime          | ar Normal             |        |                       |            |
|                                                          |                                                                                                    | <u> </u> |          | <u>3</u> upprime  | er norman             |        |                       |            |
| Times New Roman (Corp 💙 1                                | 11 🔽 G I S Automatique                                                                                                    |          |          | Supprime          | er de la <u>g</u> ale | rie de | styles rapides        |            |
|                                                          | = = =   は は   读 读                                                                                                    |          |          |                   |                       | Tit    | tre 8                 | 112        |
| Paragraphe précédent l                                   | Paragraphe précédent Paragraphe précédent Paragraphe précédent Paragraphe précédent                                                |          |          |                   |                       | Tit    | tre 9                 | <u>¶</u> ; |
| Paragraphe précédent l                                   | Paragraphe précédent Paragraphe précédent Paragraphe précédent                                                                     |          |          |                   |                       | Sa     | ans interliane        | 112        |
| Texte exemple Text                                       | te exemple Texte exemple Texte exemple Texte exemple Texte                                                                         |          |          |                   |                       | П      | tre                   | T a        |
| Texte exemple Texte exem                                 | npie Texte exemple Texte exemple Texte exemple Texte exemple Texte exemple<br>te exemple Texte exemple Texte exemple Texte exemple |          |          |                   |                       | Se     | us-titre              | 112        |
|                                                          |                                                                                                    |          |          |                   |                       |        |                       |            |
| Paragraphe suivant Par<br>Police :(Par défaut) +Corps, G | ragraphe suivant Paragraphe suivant Paragraphe suivant Paragraphe suivant Paragraphe                                               |          |          |                   |                       |        | Afficher l'apercu     |            |
| Fonce (Far bellaut) #Corps, a                            | aduney interngne - manupre 1,10 s, capace ripres - 10 pc, CYRRT YRUYRS RUURPHIRINGS, SUVIR : SUVIR (dpiur                          |          |          |                   |                       |        | Désactiver les styles | ; liés     |
|                                                          |                                                                                                    |          |          |                   |                       |        |                       |            |
| 🗹 Ajouter à la liste des styles ra                       | apides                                                                                                    |          |          |                   |                       | 34     | 1 🚯 🌆                 | Option     |
| <ul> <li>Uniquement dans ce documer</li> </ul>           | nt 🔾 Nouveaux documents basés sur ce modèle                                                                                        |          |          |                   |                       |        |                       |            |
| Format •                                                 | OK Annuler                                                                                                    | 1        |          |                   |                       |        |                       |            |

• Effectuez les modifications que vous voulez.

Par exemple, pour modifier les attributs du style Titre 1, sélectionnez le texte auquel le style Titre 1 a été appliqué.

**•** ×

T.

T.

T

T

Styles

Effacer tout

Chapitre 1

Chapitre 1.1

Chapitre 1.1.1

Chapitre 1, 1, 1, 1

#### 5.7.3. Créer un style

Les jeux de styles rapides sont créés de façon à être utilisés ensemble. Bien que la galerie de styles rapides contienne les styles nécessaires à la création d'un document, vous pouvez être amené à y ajouter un nouveau style.

• Sélectionnez le texte que vous souhaitez créer comme nouveau style.

Par exemple, vous pouvez choisir de toujours afficher l'expression Club informatique en gras dans votre document.

- Dans la mini barre d'outils qui apparaît au-dessus de votre sélection, cliquez sur Gras pour mettre en forme le texte.
- Cliquez avec le bouton droit sur la sélection, pointez sur **Style**, puis cliquez sur **Enregistrer la sélection** en tant que nouveau style rapide.
- Attribuez un nom au style par exemple, club informatique, puis cliquez sur OK.

Remarque : Le style appelé *club informatique* que vous avez créé apparaît dans la galerie Styles rapides avec le nom que vous lui avez attribué et peut être utilisé lorsque vous souhaitez présenter un texte en gras et en rouge.

#### 5.8. Chercher et remplacer

Word peut localiser rapidement toute portion de texte où qu'elle soit dans votre document. La commande utilisée s'appelle Rechercher.

- Dans l'onglet Accueil, cliquez sur Rechercher dans le groupe Modification
- Dans le champ Rechercher, saisissez le texte à rechercher, par exemple accueil
- Pour commencer la recherche, cliquez sur le bouton suivant.

| 👫 Rechercher 🔻   |
|------------------|
| ab Remplacer     |
| 🔓 Sélectionner 🔻 |
| Modification     |

| Rechercher et r       | emplacer                                               | ? × |
|-----------------------|--------------------------------------------------------|-----|
| Rechercher Re         | mplacer Atteindre                                      |     |
| Rec <u>h</u> ercher : | accueil                                                | ~   |
|                       |                                                        |     |
|                       |                                                        |     |
|                       |                                                        |     |
| Plu <u>s</u> >>       | Lecture du surlignage 🔹 Rechercher dans 💌 Suivant Annu | ler |
|                       |                                                        |     |

Si Word trouve du texte correspondant à votre demande, celui-ci apparaît en surbrillance à l'écran. La Boîte de dialogue Rechercher reste affichée à l'écran tant que vous ne cliquerez pas sur le bouton Annuel.

#### 5.8.1. Rechercher avec plus de précision

Il peut arriver que vous vouliez rechercher quelque chose de plus précis, vous pouvez faire apparaître les options supplémentaires en cliquant sur le **bouton Plus** de la boîte de dialogue Rechercher.

| ecgercher : accueil                           |                                                           |
|-----------------------------------------------|-----------------------------------------------------------|
|                                               |                                                           |
|                                               |                                                           |
| << Moing                                      | Lecture du surlignage   Rechercher dans   Suivant Annuler |
| options de recherche                          |                                                           |
| Rechercher : Tous                             |                                                           |
| Respecter la casse                            | Préfixe                                                   |
| Mot entier                                    | Suffice                                                   |
| Utiliser les caractères génériques            |                                                           |
| Recherche phonétigue (anglais)                | Ignorer les marques de ponctyation                        |
| Rechercher toutes les (ormes du mot (anglais) | Ignorer les caractères d'espacement                       |
|                                               |                                                           |

Sui<u>v</u>ant

Zones de texte dans Document principal

Rechercher dans 🔻

Document principal En-têtes et pieds de page

Par exemple :

Rechercher un mot entier : permet de rechercher des mots comme *droit* évitant ainsi de s'arrêter sur les mots comme *endroit*.

Rechercher dans permet de faire la recherche dans le document ou dans les entêtes ou pied de page

#### 5.8.2. <u>Rechercher une mise en forme</u>

Pour rechercher une mise en forme dans un document, utilisez la zone des options supplémentaires et cliquez sur le **bouton Format**. La sélection de chacun des éléments de cette liste affiche la boîte de dialogue de mise en forme correspondante de Word

- Ouvrez la boîte de dialogue Rechercher et remplacer
- Saisissez votre mot dans la zone de recherche
- Cliquez sur le **bouton Plus** pour afficher les options supplémentaires
- Cliquez sur le bouton Format
- Dans la liste, sélectionnez Police, la boîte de dialogue apparaît, cochez Gras
- Cliquez sur **OK**
- La boîte de dialogue Police se ferme et vous revenez sur la boîte de dialogue Rechercher
- Cliquez sur le bouton suivant

Word trouvera le texte désigné avec la mise en forme spécifiée.

Remarque : vous pouvez utiliser cette technique pour rechercher une police particulière en la sélectionnant dans la liste Police, une taille de Police dans la liste taille, etc...

#### 5.8.3. <u>Rechercher et remplacer</u>

Cette boîte de dialogue vous permet également de remplacer un mot par un autre.

Dans l'onglet Accueil cliquez sur Remplacer dans le groupe Modification

| Rechercher et remplacer                          | × |
|--------------------------------------------------|---|
| Rechercher Remplacer Atteindre                   | _ |
| Rec <u>h</u> ercher : cochon                     |   |
| Remplacer par : porc                             |   |
| Plug >> Remplacer Remplacer tout Suivant Annuler |   |

- Tapez votre texte à remplacer dans le champ Rechercher, exemple Cochon
- Appuyez sur la *touche Tabulations* de votre clavier
- Tapez le texte que vous désirez remplacer que texte recherche, exemple Porc
- Cliquez sur Suivant
- Word s'arrêt e à chaque fois qu'il trouve le mot cochon
- Cliquez sur le bouton Remplacer
- Word remplace le mot cochon par le mot porc et s'arrête au mot suivant.
- Répétez cette étape pour remplacer chaque mot ou certains d'entre eux.
- Cliquez sur le bouton Remplacer tout si vous êtes sûr de vouloir remplacer tous les mots

| Re | empla | cer               |    |         |              |
|----|-------|-------------------|----|---------|--------------|
|    | E0    | rmat 🔹            | -  | Spécial | •            |
| Ц  |       | Police            |    |         | _            |
|    |       | <u>P</u> aragra   | ph | e       |              |
|    |       | <u>T</u> abulati  | on | IS      |              |
|    |       | <u>L</u> angue.   |    |         |              |
|    |       | Ca <u>d</u> re    |    |         | tilis        |
|    |       | <u>S</u> tyle     |    |         | US∙<br>⊪tile |
|    |       | S <u>u</u> rligna | ge |         | uuis         |

Annuler

# 6. Ajouter ou supprimer une page

Lorsque le texte que vous tapez occupe une page dans sa totalité, Word insère un saut de page automatique et commence une nouvelle page. Cependant, vous pouvez à tout moment ajouter une nouvelle page vierge ou une page qui contient une mise en forme préconçue à votre document.

# 6.1. Ajouter une page

- Cliquez à l'emplacement où vous souhaitez insérer une nouvelle page dans un document.
- Sous l'onglet **Insertion**, dans le groupe **Pages**, cliquez sur **Page vierge**.

Vous pouvez également supprimer les pages inutiles en supprimant les sauts de page du document.

#### 6.2. Ajouter une page de garde

Office Word 2007 contient une galerie de pages de garde prédéfinis. Choisissez une page de garde, puis remplacez le texte d'exemple par le vôtre. Les pages de garde sont toujours insérées au début d'un document, que le curseur s'affiche ou pas dans le document.

- Sous l'onglet **Insertion**, dans le groupe **Pages**, cliquez sur **Page de garde**.
- Cliquez sur une mise en page de garde à partir de la galerie d'options.
- Remplacez le texte d'exemple par le vôtre

Remarques :

- Si vous insérez une autre page de garde dans le document, elle remplace la première que vous avez insérée.
- Si vous avez créé la page de garde dans une version antérieure de Word, vous ne pouvez pas la remplacer par une page de garde de la galerie Office Word 2007.
- Pour supprimer une page de garde, cliquez sur l'onglet **Insertion**, sur **Page de garde** dans le groupe **Pages**, puis sur **Supprimer la page de garde actuelle**.

### 6.3. Supprimer une page

Vous pouvez supprimer une page vierge qui se rajoute à la fin d'un document Word, en supprimant des sauts de page. Vous pouvez également combiner deux pages en supprimant le saut de page qui les sépare.

#### 6.3.1. Supprimer une page vierge

• Mettez-vous en mode brouille en cliquant sur l'option Brouillon du groupe Affichages document à partir de l'onglet Affichage

<u>Remarque</u> : Si les caractères non imprimables, tels que des marques de paragraphe (¶), ne sont pas visibles, sous l'onglet **Accueil**, cliquez sur **Afficher tout** ¶dans le groupe **Paragraphe**.

| 📄 Page de garde 🔻 |
|-------------------|
| 📄 Page vierge     |
| Saut de page      |
| Pages             |

Tableau

Tableaux

## 7. La gestion des tableaux

Vous améliorerez la lisibilité de certains de vos documents si vous les présentez sous forme de tableaux. Un tableau est composé de colonnes et de lignes. L'intersection entre les eux s'appelle une cellule.

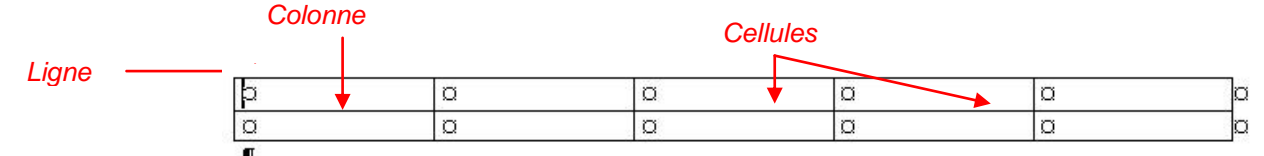

Word 2007 propose un certain nombre de tableaux pré-formatés que vous pouvez insérer et qui contiennent des données exemple, . Vous pouvez également sélectionner le nombre de lignes et de colonnes souhaité. Il est possible d'insérer un tableau dans un document ou dans un autre tableau pour créer un tableau plus complexe.

#### 7.1. Utilisation de modèles de tableau

- Cliquez à l'emplacement où vous souhaitez insérer un tableau.
- Sous l'onglet Insertion, dans le groupe Tableaux, cliquez sur Tableau, pointez sur Tableaux rapides, puis sélectionnez le modèle souhaité.
- Remplacez les données du modèle par les données souhaitées.

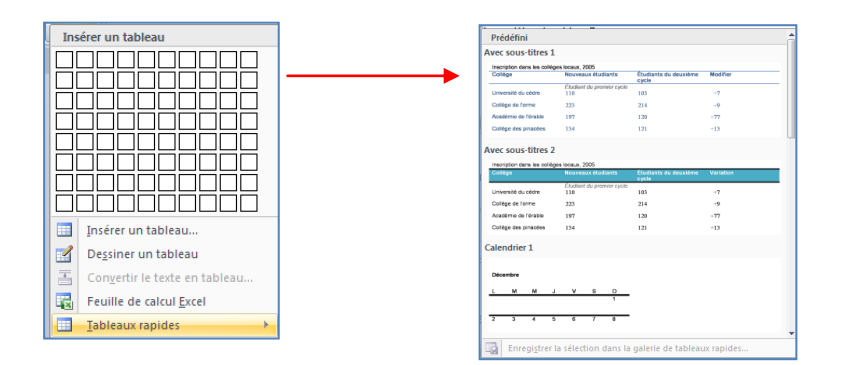

# 7.2. Utilisation du groupe Tableau

#### 1<sup>ére</sup> méthode :

- Cliquez à l'emplacement où vous souhaitez insérer un tableau.
- Sous l'onglet **Insérer**, dans le groupe **Tableaux**, cliquez sur **Tableau**, puis sous **Insérer un tableau**, sélectionnez le nombre de lignes et de colonnes souhaité.

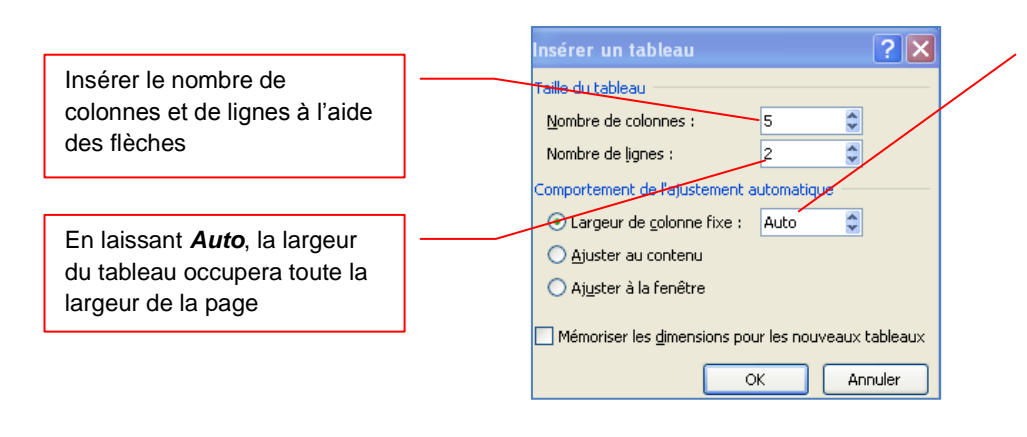

En cliquant sur le format auto une boîte de dialogue apparaît vous permettant de choisir une mise en forme prédéfinie. Après avoir créé un tableau, Word 2007 ouvre deux onglets supplémentaires : Création et Disposition.

#### L'outil Création

| Ligne d'en-tête     Première colonne       Ligne Total     Dernière colonne       Lignes à bandes     Colonnes à bandes | Trame de fond *   | Y₂ pt     ✓       Y₂ pt     ✓       ✓     Couleur du stylet ▼ |
|----------------------------------------------------------------------------------------------------|-------------------|---------------------------------------------------------------|
| Options de style de tableau                                                                                             | Styles de tableau | Tracage des bordures                                          |

Avec **l'onglet Création**, vous pouvez personnaliser l'apparence des tableaux en lui donnant un style prédéfini dans le groupe Styles de tableaux, modifiez les bordures et la couleur de trame.

- Sous Outils de tableau, cliquez sur l'onglet Création.
- Dans le groupe **Styles de tableau**, placez le pointeur au-dessus de chaque style de tableau jusqu'à ce que vous trouviez le style que vous souhaitez utiliser.
- Cliquez sur le style pour l'appliquer au tableau.
- Dans le groupe **Options de style de tableau**, activez ou désactivez la case à cocher en regard de chaque élément de tableau pour appliquer ou supprimer le style sélectionné.

#### L'outil Disposition

| Sélectionner ▼ | ×              |                      | Insérer en dessous | Fusionner les cellules |         | 0,44 cm<br>3.65 cm | : #      |             |                         |              |
|----------------|----------------|----------------------|--------------------|------------------------|---------|--------------------|----------|-------------|-------------------------|--------------|
| Propriétés     | Supprimer<br>* | Insérer<br>au-dessus | Insérer à droite   | Fractionner le tableau | Ajuster | ment autom         | atique * | Orientation | Marges de<br>la cellule | Données<br>* |
| Tableau        |                | Lignes et c          | olonnes 🛛 🖓        | Fusionner              | Taille  | de la cellule      | - Fa     | Alignement  |                         |              |

Avec l'onglet Disposition, vous pouvez insérer ou supprimer les lignes et les colonnes, fractionner ou fusionner les cellules. Si vous avez créé un tableau très long, vous pouvez répéter son titre sur toutes les pages sur lesquelles il apparaît.

Remarque : pour avoir accès à ces deux onglets, le tableau doit être sélectionné.

#### 7.2.1. <u>Ajouter une ligne</u>

- Cliquez dans une cellule située immédiatement au-dessus ou au-dessous de l'endroit où ajouter une ligne.
- Sous Outils de tableau, cliquez sur l'onglet Disposition.

Effectuez l'une des opérations suivantes :

- Pour ajouter une ligne immédiatement au-dessus de la cellule dans laquelle vous avez cliqué, dans le groupe Lignes et colonnes, cliquez sur Insérer au-dessus.
- Pour ajouter une ligne immédiatement au-dessous de la cellule dans laquelle vous avez cliqué, dans le groupe Lignes et colonnes, cliquez sur Insérer en dessous.

#### 7.2.2. Ajouter une colonne

- Cliquez dans une cellule située immédiatement à droite ou à gauche de l'endroit où ajouter une colonne.
- Sous Outils de tableau, cliquez sur l'onglet Disposition.

Effectuez l'une des opérations suivantes :

- Pour ajouter une colonne immédiatement à gauche de la cellule dans laquelle vous avez cliqué, dans le groupe Lignes et colonnes, cliquez sur Insérer à gauche.
- Pour ajouter une colonne immédiatement à droite de la cellule dans laquelle vous avez cliqué, dans le groupe Lignes et colonnes, cliquez sur Insérer à droite.

#### 2ème méthode :

- Cliquez à l'emplacement où vous souhaitez insérer un tableau.
- Sous l'onglet Insertion, dans le groupe Tableaux, cliquez sur Tableau,
- Faîtes glisser la souris pour sélectionner le nombre de colonnes ou de lignes puis lâchez le bouton gauche de la souris.

#### Remarques :

Les onglets Création et Disposition s'afficheront si le tableau est sélectionné.

Quelque soit la méthode choisie Word insère un tableau qui n'est pas imprimable. Si vous voulez qu'il le devienne, vous devez vous servir des bordures pour l'encadrer.

Pour écrire dans les cellules, vous devez tout débord positionné votre curseur. Pour vous déplacer d'une cellule à l'autre, utilisez la touche « tabulation » de votre clavier.

#### 3ème méthode :

Vous avez la possibilité de dessiner un tableau (un tableau qui contient des cellules de hauteur différente ou un nombre variable de colonnes par ligne, par exemple).

- Cliquez à l'endroit où vous souhaitez créer le tableau.
- Sous l'onglet Insertion, dans le groupe Tableaux, cliquez sur Tableau, puis sur Dessiner un tableau.
- Le pointeur se transforme en crayon.
- Pour définir les limites extérieures du tableau, tracez un rectangle. Dessinez ensuite les lignes et les colonnes à l'intérieur du rectangle.
- Pour effacer une ligne ou un bloc de lignes, sous Outils de tableau, dans le groupe Traçage des bordures de l'onglet Création, cliquez sur Gomme.
- Sélectionnez la ligne que vous souhaitez effacer. Pour effacer tout un tableau, voir Suppression d'un tableau ou effacement du contenu.
- Une fois le tableau tracé, cliquez dans une cellule et tapez du texte ou insérez un graphique.

#### 7.2.3. Supprimer une cellule, une ligne ou une colonne

Effectuez l'une des opérations suivantes :

- Cliquez sur le bord gauche de la cellule.
- Cliquez à gauche de la ligne.
- Cliquez dans la partie supérieure du quadrillage de la colonne ou sur la bordure supérieure sélectionner une colonne
- Sous Outils de tableau, cliquez sur l'onglet Disposition.
- Dans le groupe Lignes et colonnes, cliquez sur Supprimer, puis sur Supprimer les

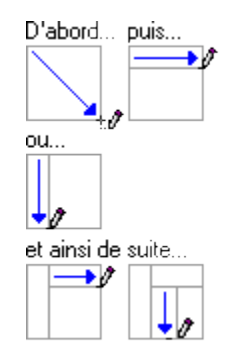

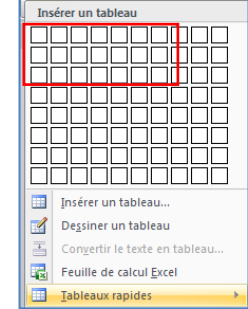

#### 7.2.4. Fusionner des cellules

Vous pouvez fusionner plusieurs cellules d'une même ligne ou colonne en une seule cellule. Vous avez la possibilité de fusionner horizontalement plusieurs cellules, par exemple, pour créer un titre de tableau couvrant plusieurs colonnes.

- Sélectionnez les cellules à fusionner en cliquant sur le bord gauche d'une cellule et en faisant glisser ce bord sur les cellules souhaitées.
- Sous Outils de tableau, sous l'onglet Mise en page, dans le groupe Fusionner, cliquez sur Fusionner les cellules.

#### 7.2.5. Fractionner des cellules

- Cliquez dans une cellule ou sélectionnez toutes les cellules à fractionner.
- Sous Outils de tableau, sous l'onglet Mise en page, dans le groupe Fusionner, cliquez sur Fractionner les cellules.
- Tapez le nombre de colonnes ou de lignes dans lequel fractionner les cellules sélectionnées.

#### 7.2.6. Convertir un texte en tableau

- Sélectionnez le texte à convertir.
- Sous l'onglet Insertion, dans le groupe Tableaux, cliquez sur Tableau, puis sur Convertir le texte en tableau.
- Dans la boîte de dialogue **Convertir le texte en tableau**, sous **Séparer le texte au niveau des**, sélectionnez l'option correspondant au caractère de séparation qui figure dans votre texte.
- Dans la zone **Nombre de colonnes**, vérifiez le nombre de colonnes.
- Si le nombre affiché ne correspond pas à celui attendu, cela signifie qu'un caractère de séparation est peut-être manquant dans une ou plusieurs lignes de texte.

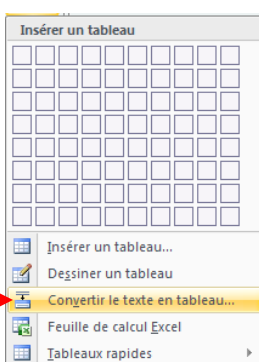

• Sélectionnez toute autre option de votre choix.

#### Remarques :

Insérez des caractères de séparation, tels que des virgules ou des tabulations, pour indiquer où diviser le texte en colonnes. Utilisez des marques de paragraphe pour indiquer où commencer une nouvelle ligne.

Dans une liste contenant deux mots par ligne, par exemple, insérez une virgule ou une tabulation après le premier mot pour créer un tableau à deux colonnes.

#### 7.2.7. Convertir un tableau en texte

- Sélectionnez les lignes ou le tableau à convertir en paragraphes.
- Sous Outils de tableau, sous l'onglet Mise en page, dans le groupe Données, cliquez sur Convertir en texte.
- Sous **Séparer le texte par des**, cliquez sur l'option correspondant au caractère de séparation que vous souhaitez utiliser à la place des limites des colonnes.
- Les lignes sont séparées par des marques de paragraphe.

# 8. Le traitement des images

Dans un document, il est possible d'insérer des images clipart ou autres provenant de sources variées. Vous pouvez les télécharger à partir d'un site Web fournissant des images clipart, les copier sur une page Web ou les insérer à partir du fichier où vous les avez enregistrées.

# 8.1. Insérer une image clipart

- Sous l'onglet **Insertion**, dans le groupe **Illustrations**, cliquez sur **Image** clipart.
- Le volet Office Images clipart s'affiche, dans la zone de texte Rechercher, tapez un mot ou une expression décrivant l'image clipart que vous recherchez ou tapez tout ou partie du nom de fichier de cette image, exemple : fleurs
- Cliquez sur **OK**.
- Dans la liste des résultats, cliquez sur l'image clipart pour l'insérer.

# Remarque :

- Pour limiter les résultats de la recherche à une collection spécifique d'images clipart, dans la zone **Rechercher dans**, cliquez sur la flèche et sélectionnez la collection dans laquelle vous souhaitez effectuer la recherche.
- Pour limiter les résultats de la recherche aux images clipart, dans la zone Les résultats devraient être, cliquez sur la flèche et activez la case à cocher en regard de Images de la bibliothèque.

# 8.2. Insérer une image à partir d'un fichier

- Ouvrez votre document Word et cliquez à l'endroit où vous désirez insérer l'image
- Sous l'onglet Insertion, dans le groupe Illustrations, cliquez sur Image.
- La boîte de dialogue s'affiche, sélectionnez votre image
- Cliquez sur le bouton Insérer

# 8.3. Remplacer une image liée au texte par une image flottante

Lorsque vous insérez une image, celle-ci est liée au texte, pour pouvoir la déplacer où vous le désirez vous devez lui supprimer ses points d'ancrage.

• Sous Outils Image, sous l'onglet Format, dans le groupe Organiser, cliquez sur Habillage du texte.

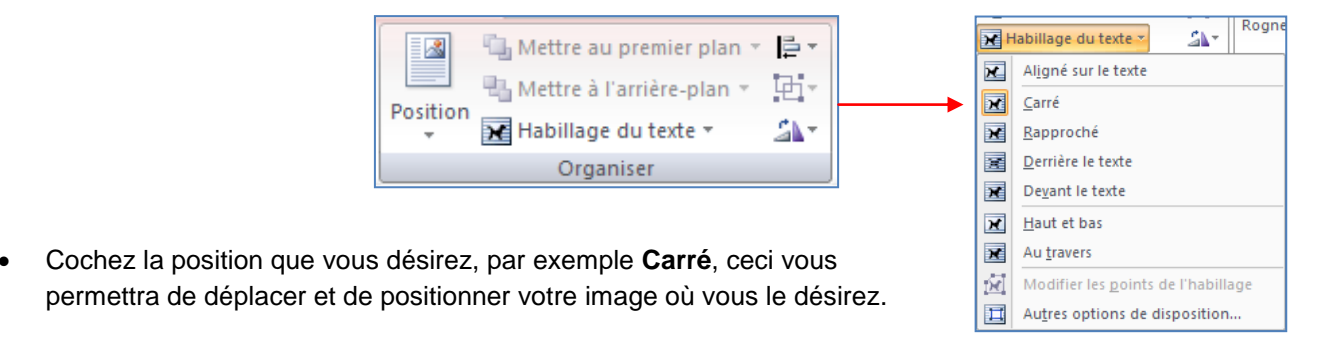

| Image | Images<br>clipart | <ul> <li>Pormes ▼</li> <li>SmartArt</li> <li>Graphique</li> </ul> |
|-------|-------------------|-------------------------------------------------------------------|
|       | Illustra          | ations                                                            |

OK

Rechercher :

Rechercher dans :

Toutes les collections Les résultats devraient être :

FLEURS

| Tous types de fict | niers multimédia 🎽 |
|--------------------|--------------------|
|                    |                    |
|                    |                    |

### 8.4. Ajouter un dessin à un document

Les objets dessin incluent les formes, les diagrammes, les organigrammes, les courbes, les lignes et les objets WordArt. Ces objets font partie intégrante de votre document Word mais vous pouvez les modifier ou les améliorer avec des couleurs, des bordures ou d'autres effets.

Dans Word, le terme « dessin » fait référence à un objet dessin ou à un groupe d'objets dessin. Par exemple, un objet dessin constitué de formes et de lignes est un dessin.

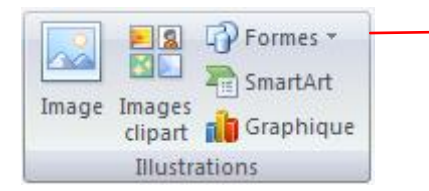

#### 8.4.1. Créer un dessin

- Cliquez dans le document à l'endroit où vous souhaitez créer le dessin.
- Sous l'onglet Insertion, dans le groupe Illustrations, cliquez sur Formes,
- puis choisissez votre dessin.

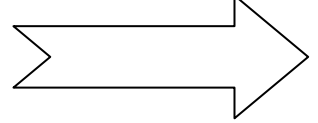

 Dans le groupe Styles de formes, déplacez le pointeur sur un style pour visualiser son aspect après l'application de ce style. Cliquez sur le style pour l'appliquer. Vous pouvez également cliquer sur Remplissage de forme ou Contour de forme et sélectionner les options de votre choix.

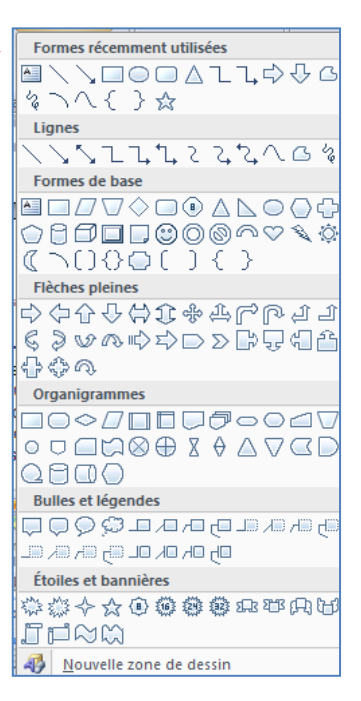

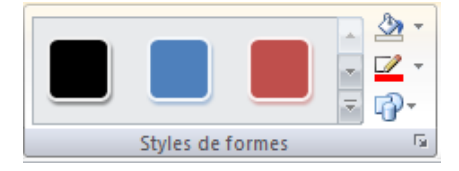

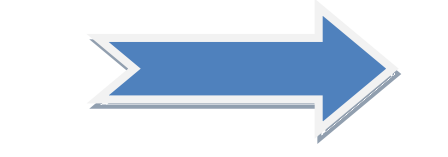

- Utiliser les effets d'ombre et les effets en trois dimensions (3D) pour améliorer l'aspect des formes de votre dessin.
- Pour aligner les objets, appuyez sur la touche CTRL et maintenez-la enfoncée tout en sélectionnant les objets à aligner. Dans le groupe Organiser, cliquez sur Alignement pour opérer une sélection parmi les commandes d'alignement.

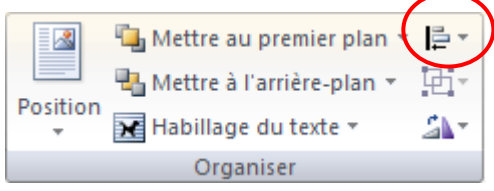

### 8.4.2. Supprimer tout ou partie d'un dessin

- Sélectionnez la zone de dessin ou l'objet dessin à supprimer.
- Appuyez sur la touche SUPPR.

#### 8.4.3. Ajouter un objet WordArt

Un objet WordArt est une galerie de styles de texte que vous pouvez ajouter à vos documents Microsoft Office system 2007 afin de créer des effets décoratifs, par exemple un texte avec une ombre ou en miroir (reflété).

- Dans l'onglet Insertion, dans le groupe Texte, cliquez sur WordArt, puis cliquez sur le style WordArt souhaité.
- Tapez votre texte dans la zone **Texte**.

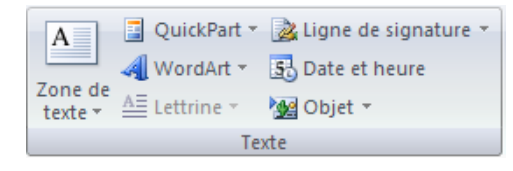

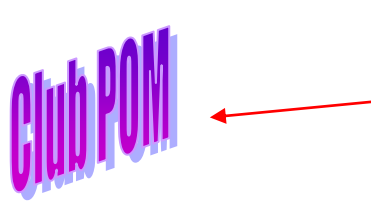

| WordArt | WordArt | WordAry | WordArt | WordArt            | 301.041+  | W         |  |
|---------|---------|---------|---------|--------------------|-----------|-----------|--|
| WordArt | WordArt | WordArt | WordArt | WordArt            | 301.841.4 | W         |  |
| WordArt | WordArt | WordArt | WordArt | WordArt            | Worddre   | W         |  |
| WordArt | WordArt | WordArt | North 1 | World              |           | <b>66</b> |  |
| WordAnt | Roome   |         | Dalla   | <del>Warderi</del> | 2010010   |           |  |

Remarque : vous pouvez personnaliser la forme qui entour l'objet ainsi que le texte qu'il contient.

#### 9. insérer des caractères spéciaux

Cette commande vous permet d'insérer des caractères spéciaux, des symboles, des caractères internationaux.

Placez le curseur à l'endroit où vous désirer insérer le symbole
 A partir de l'onglet Insertion, cliquez sur Symboles dans le groupe Symboles et autres symboles.
 Selon la police que vous sélectionnez, une série différente de symboles

Caractères spéciaux Symboles Police : Wingdings ╆ํ฿ํํ฿ํ๏๛ฅฃ๗๙๙๐ฺํ Un simple clic vous montre -65 le symbole 0 2 🖆 18 19 🖵 🖬 🐼 17-Ð K Ò. Ø ø 9 💖 😳 😄 🐼 🖇 💈 尼尼 **→** 閤 ۵ ~ତ ଫ Ŷ ዮ ଫ **†** ₽ \$ G Ð S/m ۵ 漱 ථී 薇 П ര Sélectionnez un symbole Caractères snéciaux réce Cliquez sur le **bouton Insérer** ☎|೨|€|£|¥|©|®|™|±| ¥  $\leq$  $\geq$ ÷ × ∞  $\mu$ α Cliquez sur le bouton Fermer pour terminer. Wingdings: 32 Code du caractère : 32 de : Symboles (décimal) Correction automatigue... Touche de raccourci... Touche de raccourci : Insérer Annuler

# 10. Insérer des sauts de page

Le saut de page vous permet de forcer la pagination automatique de Word. Cette commande est très utile pour éviter que des phrases ou des paragraphes soient coupés en fin de page, de même pour présenter des documents composés d'une page de titre et de pages de texte.

- Cliquez à l'emplacement où vous souhaitez commencer une nouvelle page.
- Sous l'onglet Insertion, dans le groupe Pages, cliquez sur Saut de page.

# 10.1. Modifier la mise en page ou la mise en forme du document

- Cliquez à l'emplacement où vous souhaitez modifier la mise en forme.
- Vous souhaiterez peut-être sélectionner une partie du document où insérer deux sauts de section.
- Sous l'onglet Mise en page, dans le groupe Mise en page, cliquez sur Sauts de page.

|                           |        | 🔁 Orientation * | >⊟ Sauts de pages ▼               |
|---------------------------|--------|-----------------|-----------------------------------|
| 11111                     |        | Taille -        | 🚰 Numéros de lignes 🛪             |
| Orientation<br>du texte * | Marges | Colonnes -      | ь <sup>а−</sup> Coupure de mots * |
|                           |        | Mise en page    | G.                                |

- Dans le groupe **Sauts de section**, cliquez sur le type de saut de section qui correspond à la modification de la mise en forme à apporter.
- Par exemple, si vous séparez un document en chapitres, vous pouvez souhaiter que chaque chapitre commence sur une page impaire. Cliquez sur **Page impaire** dans le groupe **Sauts de section**.

#### 10.1.1. <u>Types de sauts de section possibles</u>

Les sauts de section sont utilisés pour créer les modifications de mise en page ou de mise en forme dans une partie d'un document. Vous pouvez modifier les formats suivants pour des sections individuelles :

- Marges
- Taille ou orientation du papier
- Alimentation papier pour une imprimante
- Bordures de page
- Alignement vertical de texte sur une page
- En-têtes et pieds de page
- Colonnes
- Numérotation des pages
- Numérotation des lignes
- Notes de bas de page et notes de fin

#### 10.1.2. Les exemples de sauts

- Positionnez le curseur à l'endroit où vous désirez le saut de page
- A partir du menu Insertion, cliquez sur Saut
- Cochez votre choix

Le saut de page : Insère un saut de page à l'endroit où vous le désirez.

....Saut de page....

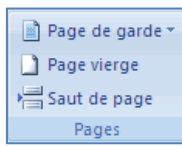

Le saut de colonne : Insère un saut de colonne à l'endroit où vous le désirez.

Il·était·une·fois,·dans·notre·beau·pays·de· Vermandois,·dans·les·temps·reculés·de·la· préhistoire·de·la·micro-informatique·(*c'est*· *à·dire·en·1984*),·par·un·beau·matin·de· printemps,·donc,·...¶ et-pourquoi-au-printemps, d'ailleurs, ça-faitmieux-pour-une-naissance....donc, disais-je, ce-matin-là, deux-spécimens-fort-raresd'adeptes-de-la-micro-informatique-serencontre-dans-la-rue. Et-que-raconte-unfondu-de-la-micro-à-un-autre-cinglé-de-la-

Le saut de retour à la ligne : une ligne vide permet de séparer les paragraphes

Le saut de section *Page suivante* : permet de modifier les paramètres d'une page sans que les autres subissent les changements.

Saut de section (page suivante)

Le saut de section *Continu* : permet de modifier une partie des paramètres d'une page sans que les autres subissent les changements.

Saut de section (continu)

Le saut de section Page paire : démarre une nouvelle section sur la première page paire

Le saut de section Page impaire : démarre une nouvelle section sur la première page impaire

¶......Saut de section (page impaire)......

# 11. La création des entêtes et-Pied de page

L'en-tête et le pied de page sont des zones particulières situées en haut et en bas de la page. Ces zones sont réservées aux objets que vous souhaitez faire apparaître à chaque page de votre document : le titre ou le numéro de page. Vous pouvez également y insérer le logo de votre entreprise, par exemple.

La zone d'en-tête et de pied de page est une zone de texte. Vous pouvez donc utiliser toutes les fonctions de formatage de texte disponibles.

 Pour y accéder, cliquez dans le groupe Entête et Pied de page de l'onglet Insertion

# 11.1. Insérer le même en-tête et le même pied de page dans tout le document

- Sous l'onglet Insertion, dans le groupe En-tête et pied de page, cliquez sur En-tête ou Pied de page.
- Cliquez sur la conception de l'en-tête ou du pied de page souhaitée.
- L'en-tête ou le pied de page est inséré sur chaque page du document.

<u>Remarque</u> : vous devez être en mode affichage Page pour voir apparaître les entête-pied de page. Lorsque vous êtes sur une page, son en-tête et son pied de page apparaissent en grisé.

| <ul> <li>Pour les afficher, cliquez sur l'option entête ou pied de page</li> <li>Une boite de dialogue s'affiche vous proposant des entêtes et pied de page prédéfinis.</li> </ul> | Annuel  [Tapez le titre du document] [Année]                                                 |
|----------------------------------------------------------------------------------------------------|----------------------------------------------------------------------------------------------|
| L'en-tête/pied de page s'affiche dans la fenêtre suivante :                                                                                                    | Austère (page impaire)                                                                       |
| Exemple :                                                                                                    | Austère (page paire)                                                                         |
| TAPEZ-LE-TITRE-DU-DOCUMENT I ISélectionnez-la-date IX                                                                                                    | (Såldetlenor is<br>dato) (taves is tithe so bockeor)<br>Blocs empliés                        |
| En tête                                                                                                    | [Tapez le titre du docurrent]                                                                |
|                                                                                                    | Modifier l'en-tête  Supprimer l'en-tête  Enregistrer la sélection dans la galerie d'en-têtes |

# 11.2. Supprimer l'en-tête ou le pied de la page dans la première page

- Sous l'onglet **Mise en page**, cliquez sur le lanceur de boîte de dialogue **Mise en page**, puis sur l'onglet **Disposition**.
- Activez la case à cocher Première page différente dans En-têtes et pieds de page.
- Les en-têtes et les pieds de page sont supprimés de la première page du document.

# 11.3. Modifier les en-têtes ou les pieds de page pour les pages paires et impaires

Vous pouvez par exemple choisir d'utiliser le titre du document sur des pages impaires et le titre de chapitre sur des pages paires.

- Sous l'onglet **Mise en page**, cliquez sur le lanceur de boîte de dialogue **Mise en page**, puis sur l'onglet **Disposition**.
- Activez la case à cocher Paires et impaires différentes.
- Vous pouvez à présent insérer l'en-tête ou le pied de page paire sur une page paire et l'en-tête ou le pied de page impaire sur une page impaire.

| 📕 En-tête 🔻             |
|-------------------------|
| 📕 Pied de page 🔻        |
| 📑 Numéro de page 🔻      |
| En-tête et pied de page |

#### 12. La mise en page

#### 12.1. Modifier ou définir les marges de page

- Sous l'onglet Mise en page, dans le groupe Mise en page, cliquez sur Marges.
- Cliquez sur le type de marge souhaité. Pour obtenir la largeur de marge la plus courante, cliquez sur Normal.
- Vous pouvez également spécifier vos propres paramètres de marge. Cliquez sur Marges, sur Marges personnalisées, puis, dans les zones Haut, Bas, Gauche et Droite, entrez les nouvelles valeurs des marges.

|              | 🔁 Orientation 🔻 | Sauts de pages 🔹                   |  |  |
|--------------|-----------------|------------------------------------|--|--|
|              | Taille 🔻        | 🚰 Numéros de lignes 👻              |  |  |
| Marges       | Colonnes 🔻      | bc <sup>a−</sup> Coupure de mots * |  |  |
| Mise en page |                 |                                    |  |  |

#### Remarque :

Pour modifier les marges par défaut, cliquez sur **Marges** après avoir sélectionné une nouvelle marge, puis cliquez sur **Marges personnalisées**. Dans la boîte de dialogue **Mise en page**, cliquez sur le bouton **Par défaut**, puis sur **Oui**. Les nouveaux paramètres par défaut sont enregistrés dans le modèle, dont s'inspire le document. Chaque nouveau document basé sur ce modèle utilise les nouveaux paramètres de marge automatiquement.

#### 12.2. Sélectionner l'orientation de la page

Vous pouvez opter pour une orientation Portrait (verticale) ou Paysage (horizontale) pour tout ou partie de votre document. Lorsque vous modifiez l'orientation, les galeries d'options de page et de page de garde prédéfinies changent également pour proposer des pages correspondant à l'orientation que vous choisissez.

#### 12.2.1. Modifier l'orientation du document entier

- Sous l'onglet Mise en page, dans le groupe Mise en page, cliquez sur Orientation.
- Cliquez sur Portrait ou sur Paysage.

#### 12.2.2. Utiliser les orientations Portrait et Paysage dans le même document

- Sélectionnez les pages ou les paragraphes dont vous souhaitez modifier l'orientation.
- Sous l'onglet **Mise en page**, dans le groupe **Mise en page**, cliquez sur **Marges**.
- Cliquez sur Marges personnalisées.
- Sous l'onglet Marges, cliquez sur Portrait ou Paysage.
- Dans la liste Appliquer à, cliquez sur Au texte sélectionné.

#### Remarques :

Si vous ne sélectionnez pas l'intégralité du texte d'une page, mais seulement une portion de celui-ci afin d'en modifier l'orientation, Word place le texte sélectionné dans sa propre page et le texte environnant dans des pages distinctes

Microsoft Word insère automatiquement des sauts de section avant et après le texte dont vous avez modifié l'orientation de page. Si votre document est déjà divisé en sections, vous pouvez cliquer dans une section (ou sélectionner plusieurs sections), puis modifier l'orientation des sections que vous sélectionnez uniquement

#### 12.3. Les colonnes

Pour égayer un document assez long et le rendre attrayant, disposez-le en colonnes comme dans les journaux.

- Sous l'onglet Mise en page, dans le groupe Mise en page, cliquez sur Colonnes.
- Sélectionnez une option
- Si vous désirez modifier la largeur et l'espacement, cliquez sur Autres colonnes

| Marges | Orientation  Orientation  Orientationt Orientationt Orie | Ŧ  |
|--------|----------------------------------------------------------------------------------------------------|----|
|        | Mise en page                                                                                                    | G. |

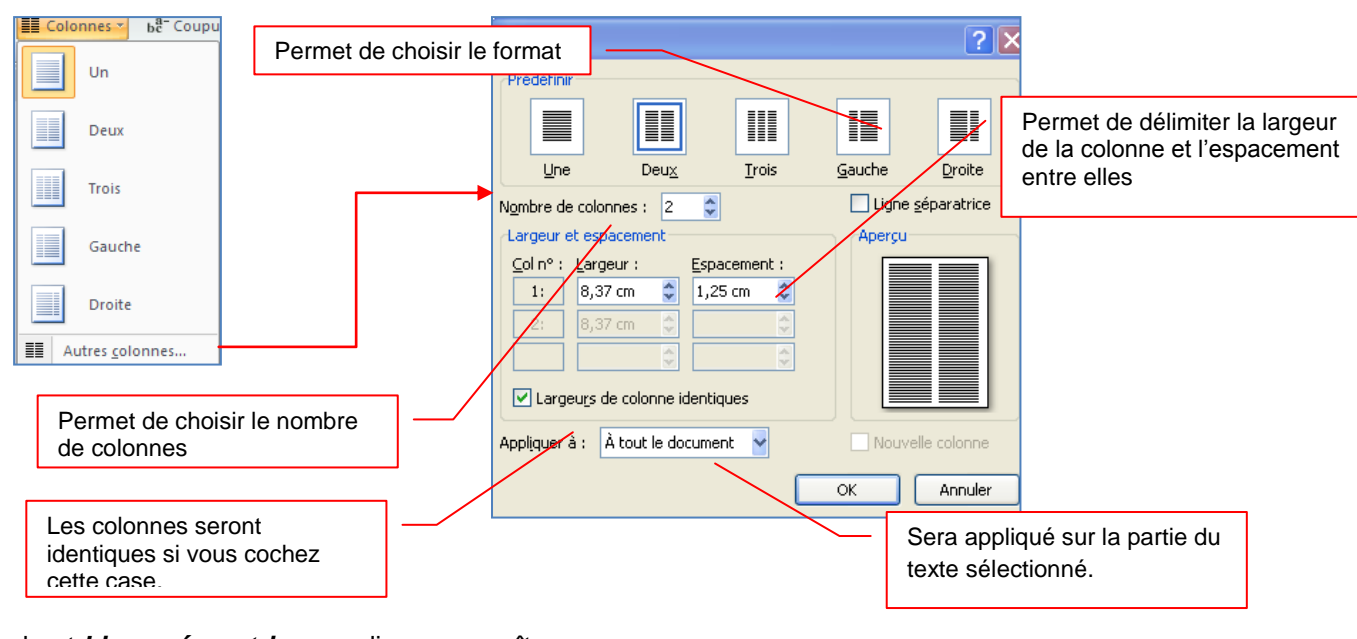

En cochant Ligne séparatrice, une ligne apparaît :

|           | Il·était-une-fois,·dans-notre-beau-pays·de-<br>Vermandois,·dans·les·temps-reculés·de-la-<br>préhistoire·de-la·micro-informatique·(c'est                                                                                                    | de·micro·Et,·naturellement,·ils·finissent-<br>au·bistrot·1¶<br>¶                                                                                                    |  |
|-----------|----------------------------------------------------------------------------------------------------|----------------------------------------------------------------------------------------------------|--|
| Exemple : | à dire en 1984), par un beau matin de<br>printemps, donc, et pourquoi au<br>printemps, d'ailleurs, çar fait mieux pour<br>une maissance donc, disais-je, cer matin<br>là, deux spécimens fort rares d'adeptes de<br>la micro-informatique se rencontre dans la<br>rue. Et que raconte un fondu de la micro-à<br>un autre cinglé de la micro-? des histoires<br>- | L'histoire-ne-dit-pas-si-leur-conversation-est-<br>écoutée-ou-si-le-bouche-à-oreilles-<br>fonctionne, mais-force-est-de-constater-que-<br>ces-fondus-de-la-micro-ne-sont-pas-si-rares-<br>que-ça-De-deux, les-complices-passent-à-<br>trois, puis-5, puis-beaucoup-plus.¶<br>¶Saut de section (continu) |  |

### 12.4. Ajouter un texte en filigrane à un document

Le terme « filigrane » désigne du texte ou une image qui s'affiche derrière le texte d'un document. Ils présentent souvent un intérêt sur le plan de la présentation ou permettent d'indiquer l'état d'un document (par exemple, en l'identifiant en tant que **brouillon**).

Vous pouvez insérer un filigrane prédéfini à partir d'une galerie de filigranes de type texte ou insérer un filigrane contenant du texte personnalisé.

- Sous l'onglet **Mise en page**, dans le groupe **Arrière-plan de page**, cliquez sur **Filigrane**.
- Cliquez sur un filigrane prédéfini, par exemple **Brouillon** ou **Urgent**, dans la galerie de filigranes qui apparaît.

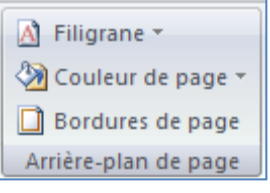

#### 12.4.1. <u>Créer un filigrane</u>

- Cliquez sur Filigrane personnalisé, sur Texte en filigrane puis sélectionnez ou tapez le texte de votre choix.
- Modifiez si besoin la police et la couleur
- Cliquez sur Appliquez

Remarque : pour afficher un filigrane tel qu'il apparaîtra sur la page imprimée, utilisez le mode Page.

#### 12.4.2. Supprimer un filigrane ou un arrière-plan

- Sous l'onglet Mise en page, dans le groupe Arrière-plan de page, cliquez sur Filigrane.
- Cliquez sur Supprimer le filigrane.

#### 12.4.3. Transformer une image en filigrane ou en arrière ou en arrière-plan

Vous pouvez transformer une image ou une photo en filigrane et l'utiliser pour appliquer une image de marque à un document ou pour le décorer.

- Sous l'onglet **Mise en page**, dans le groupe **Arrière-plan de page**, cliquez sur **Filigrane**.
- Cliquez sur filigrane personnalisé.
- Cochez Image en filigrane, puis sur Sélectionner Image.
- Sélectionnez une image et cliquez sur Insérer.
- Sélectionnez un pourcentage sous Échelle pour définir la taille de l'image à insérer.
- Activez la case à cocher Estompée pour atténuer les couleurs de l'image de sorte qu'elle ne gêne pas la lecture du texte.

Remarque : l'image sélectionnée est appliquée en filigrane à l'ensemble du document.

| Filigrane impr                                                                         | imé 🔹 💽                  |
|----------------------------------------------------------------------------------------|--------------------------|
| <ul> <li>Pas de filigrand</li> <li>Image en filigrand</li> <li>Sélectionner</li> </ul> | ane<br>Image             |
| Échelle :                                                                              | Auto 🛛 🗹 Estompée        |
| 💿 Texte en filigra                                                                     | ane                      |
| Langue :                                                                               | Français (France)        |
| Te <u>x</u> te :                                                                       | club POM 👻               |
| Police :                                                                               | Arial 👻                  |
| <u>T</u> aille :                                                                       | Auto 🖌                   |
| <u>⊂</u> ouleur :                                                                      | 🖌 🗹 Translucide          |
| Disposition :                                                                          | 💿 Diagonale i Horizontal |
|                                                                                        | Appliguer OK Annuler     |

| Filigrane imp                              | rimé 🔹 🤶 🕨                  | < |  |  |
|--------------------------------------------|-----------------------------|---|--|--|
| O Pas de filigrane<br>⊙ Image en filigrane |                             |   |  |  |
| Sélectionne                                | r Image                     |   |  |  |
| Éch <u>e</u> lle :                         | Auto 🖌 Katompée             |   |  |  |
| 🔘 Texte en <u>fi</u> ligi                  | rane                        |   |  |  |
| Langue :                                   | Français (France)           |   |  |  |
| Texte :                                    | BROUILLON                   |   |  |  |
| Police :                                   | Arial                       |   |  |  |
| Taille :                                   | Auto 😽                      |   |  |  |
| Couleur :                                  | Automatique 🖌 🗹 Translucide |   |  |  |
| Disposition :                              | Diagonale     O Horizontal  |   |  |  |
|                                            | Appliquer OK Annuler        | ] |  |  |

#### 13. Créer une table des matières

Pour créer une table des matières, vous devez choisir les styles des titres, par exemple : Titre 1, Titre 2 et Titre 3 que vous souhaitez inclure dans la table des matières. Microsoft Office Word recherche les titres qui correspondent au titre choisi, formate et applique les retraits au texte conformément au style choisi pour le titre, puis insère la table des matières dans le document.

#### 13.1. Marquer du texte en utilisant les styles de titre prédéfinis

- Sélectionnez le titre auquel vous souhaitez appliquer un style de titre.
- Sous l'onglet Accueil, dans le groupe Styles, cliquez sur le style souhaité.
- Une fois le texte marqué, vous pouvez générer la table des matières.

#### 13.2. Créer une table des matières à partir de styles de titres prédéfinis

- Cliquez à l'endroit où vous souhaitez insérer la table des matières, en général située au début du document.
- Sous l'onglet Références, dans le groupe Table des matières, cliquez sur Insérer une table des matières, puis sur le style de table des matières souhaité.

|                             |                                           |                           | Prédéfini                                                                                                    |
|-----------------------------|-------------------------------------------|---------------------------|----------------------------------------------------------------------------------------------------|
|                             | Ajouter le texte 🛪                        |                           | Table automatique 1                                                                                                    |
|                             | Table des                                 |                           | Sommaire  I TITRE 1                                                                                                    |
|                             | lable des matieres                        |                           | Table automatique 2                                                                                                    |
|                             |                                           |                           | Table des matières  1 TTRR 1                                                                                               |
| Remarque ·                  | Pour afficher d'autres options ic         | liquez sur <b>Insérer</b> | Tableau manuel                                                                                                    |
|                             |                                           |                           |                                                                                                    |
| une table de<br>Table des m | es matieres pour ouvrir la boite atières. | de dialogue               | Table des mattères           TAREZ LE TITRE DU CILAPTIRE (NIVEAU 1)                                                        |
|                             |                                           |                           | Insérer une table des matières Uprimer la table des matières Forencietrer la célection dans la calerie Tables des matières |

#### 13.3. Mettre à jour la table des matières.

Si vous avez ajouté ou supprimé des titres ou d'autres entrées de table des matières dans votre document, vous pouvez mettre à jour la table des matières rapidement.

- Sous l'onglet Références, dans le groupe Table des matières, cliquez sur Mettre à jour la table.
- Cliquez sur Mettre à jour les numéros de page uniquement ou Mettre à jour toute la table.

### 13.4. Supprimer une table des matières

- Sous l'onglet Références, dans le groupe Table des matières, cliquez sur Table des matières.
- Cliquez sur Supprimer la table des matières.

#### 14. Le publipostage ou mailing (en anglais)

Le processus de fusion et publipostage permet de créer un ensemble de documents, par exemple une lettre type envoyée à un grand nombre de clients, ou une feuille contenant des étiquettes d'adresses. Chaque lettre ou étiquette possède le même type d'informations, mais chaque contenu est unique. Par exemple, dans les lettres adressées à vos clients, chaque lettre peut être personnalisée et afficher le nom du client. Les informations uniques de chaque lettre ou de chaque étiquette proviennent des entrées stockées dans une source de données.

#### 14.1. - Etape 1 : Préparez votre document

La première chose à faire est de créer votre document en rédigeant les parties qui seront identiques à chaque courrier (en-tête, expéditeur, corps du texte, formule de politesse). C'est ce document qui sera fusionné avec la base de données.

- Démarrez Word.
- Un document vierge s'ouvre par défaut.
- Tapez votre courrier par exemple

<u>Remarque</u> : Laissez-le ouvert car si vous le fermez, les commandes de l'étape suivante ne seront pas disponibles.

- Sous l'onglet Publipostage, dans le groupe Démarrer la fusion et le publipostage, cliquez sur Démarrer la fusion et le publipostage.
- Cliquez sur le type de document que vous souhaitez créer dans la lise qui apparaît.
- Dans notre exemple, *lettres*.

Par exemple, vous pouvez créer les éléments suivants :

Démarrer la fusion Sélection des Modifier la liste et le publipostage × destinataires × de destinataires Démarrer la fusion et le publipostage

*Un lot d'enveloppes* L'adresse d'expéditeur est commune à toutes les enveloppes, mais l'adresse du destinataire est propre à chaque enveloppe.

Un lot d'étiquettes d'adresses Chaque étiquette présente le nom et l'adresse d'une personne, mais le nom et l'adresse affiché sur chaque étiquette est unique.

*Un lot de lettres types ou de messages électroniques* Le contenu de base est commun à toutes les lettres ou messages, mais chaque lettre ou message contient des informations spécifiques à chaque destinataire, telles que le nom, l'adresse ou d'autres renseignements personnels.

Un catalogue ou un répertoire Le même type d'informations, telles que le nom et la description, est affiché pour chaque élément, mais dans chaque élément, le nom et la description sont uniques.

### 14.2. - Etape 2 : Connectez le document à une source de données.

Pour fusionner les informations dans votre document de base, vous devez relier le document à une source de données ou à un fichier de données.

<u>Définition</u> : C'est la base de données qui sert de source à vos documents. En effet, le but d'un publipostage est de créer de nombreux documents personnalisés en fusionnant un document standard (la lettre type) avec une base de données. Il est donc nécessaire d'avoir une source de données avant de créer votre document.

Pour illustrer cet exemple, nous allons créer nos documents à l'aide de données provenant d'un tableau Excel.

• Préparez votre base de données sous Excel

| Titrea        | Préno ma  | Noma    | Sociétéa          | Adressela          | Ville          | Code postala |
|---------------|-----------|---------|-------------------|--------------------|----------------|--------------|
| Monsieur      | Philippe¤ | MARTIN¤ | EDF GAZ DE FRANCE | Rue de la Fère¤    | SAINT QUENTIN¤ | 02100 ·¤     |
| Madame¤       | Brigitte¤ | DUPONT¤ | FORD¤             | Chemin des Halles¤ | SOISSONS¤      | 02200¤       |
| Mademoiselle¤ | Carole¤   | DURAND¤ | CITROEN¤          | 55 Rue de Guise¤   | LAON¤          | 02000¤       |

- Sous l'onglet Publipostage, dans le groupe Démarrer la fusion et le publipostage, cliquez sur Sélection des destinataires.
- Ouvrez le fichier Excel contenant la liste des personnes pour lesquelles vous désirez créer un courrier.
- Une boîte de dialogue s'affiche, vérifiez que la zone première ligne de données contient les en-têtes de colonnes est bien cochée.
- Cliquez sur Insérer un champ de fusion dans le groupe Champs d'écriture et d'insertion
- Positionnez le curseur à l'endroit désiré
- Insérez les champs un à un

| Insérer un champ de fusion                                                                       | ? 🗵                                 |
|--------------------------------------------------------------------------------------------------|-------------------------------------|
| Insérer :<br>O Champs d'adresse<br>Champs:                                                       | ) Champs de base de <u>d</u> onnées |
| Titre<br>Prénom<br>Nom<br>Société<br>Adresse I<br>Ville<br>Code postal<br>date<br>nom du produit |                                     |
| Faire correspondre les champs                                                                    | Insérer Annuler                     |

| Nom          | Description | Modifiée le | Créée le    | Туре  | <br> |
|--------------|-------------|-------------|-------------|-------|------|
| III Feuil1\$ |             | 12:00:00 AM | 12:00:00 AM | TABLE |      |
| III Feuil2\$ |             | 12:00:00 AM | 12:00:00 AM | TABLE |      |
| Eeuil3       |             | 12:00:00 AM | 12:00:00 AM | TABLE |      |
|              |             |             |             |       |      |

nataires

Entrer une <u>n</u>ouvelle liste.

Sélectionner à partir des Contacts Outlook

Vous avez la possibilité d'accéder aux différents champs de fusion disponibles en cliquant sur la flèche permettant d'accéder à la liste déroulante.

<u>Note</u> : Pour mettre les champs de fusion en évidence dans votre lettre type, vous pouvez utiliser la fonction *Champs de fusion en surbrillance*.

| =                                | 🗎 Bloc d'adresse               | <b>}</b> - |  |  |  |
|----------------------------------|--------------------------------|------------|--|--|--|
| Champa da fusion                 | Ligne de salutation            | 11 7<br>1  |  |  |  |
| en surbrillance                  | 💷 Insérer un champ de fusion 🔻 | đ          |  |  |  |
| Champs d'écriture et d'insertion |                                |            |  |  |  |
|                                  |                                |            |  |  |  |

Le résultat :

| Votre-société¶<br>Adresse¶<br>Téi.∿¶<br>Fax°,¶<br>E-mail°,¶            | «Titre»«Prénom»«Nom»¶<br>«Société»¶<br>«Adresse_l»¶<br>¶<br>«Code_postal» «Ville»¶<br>¶<br>¶ |
|------------------------------------------------------------------------|----------------------------------------------------------------------------------------------|
|                                                                        | ſ                                                                                            |
| Objet°.∙demande∙de∙tarifs¶<br>¶                                        |                                                                                              |
| า<br>ๆ                                                                 | SAINT QUENTIN, le 13 Décembre 2009¶                                                          |
| ¶<br>Madame/Monsieur ¶                                                 |                                                                                              |
| 1                                                                      |                                                                                              |
| Nous vous saurions gré de bien vou<br>produits «nom_du_produit».¶<br>¶ | loir nous faire parvenir vos tarifs au «date» pour votre gamme de                            |
| ∥<br>Dans·l'attente·de·vous·lire, veuillez·a<br>¶                      | gréer,∙Madame/Monsieur,≀nos∙salutations∙distinguées.¶                                        |
| 1                                                                      | Cimentum <b>f</b>                                                                            |
|                                                                        | Signaturen                                                                                   |

# 14.3. - Etape 3 : Vérifiez avant de lancer de la fusion.

Pour visualiser l'exemple de lettre fusionnée, cliquez sur Aperçu des résultats.

<u>Note</u> : Vous avez la possibilité de faire défiler les différents courriers en cliquant sur les flèches.

# 14.4. - Etape 4 : Fusionnez la lettre type et la base de données.

Les lettres sont désormais prêtes, vous pouvez lancer la fusion et enregistrer le fichier.

- cliquez sur Terminer & fusionner. Cliquez ensuite sur Modifier des documents individuels
- Cochez Tous, sauf si vous désirez générer uniquement une partie de vos courriers.
- Validez par OK.

 Fusionner vers l'imprimante
 ? ×

 Imprimer les enregistrements

 O Tous

 Enregistrement en cours

 De :
 À :

 OK
 Annuler

Remarque : si vous êtes sûr de vous, vous pouvez sélectionner directement Imprimer les documents.

Modifier des documents individuels...

Envoyer des messages électroniques...

Terminer &

fusionnei

🖓 Rechercher un destinataire

Rechercher les erreurs

Imprimer les documents.

1

**Conseil** Vous pouvez lancer un processus de fusion et publipostage en utilisant le Volet Office Fusion et publipostage, qui vous guide pas à pas tout au long du processus.

- Pour utiliser le volet Office, à partir de l'onglet Publipostage dans le groupe Démarrer la fusion et le publipostage, cliquez sur Démarrer la fusion et le publipostage, puis cliquez sur Assistant Fusion et publipostage pas à pas.
- Suivez ensuite les étapes une à une

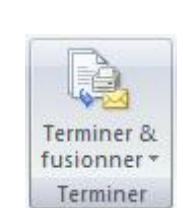

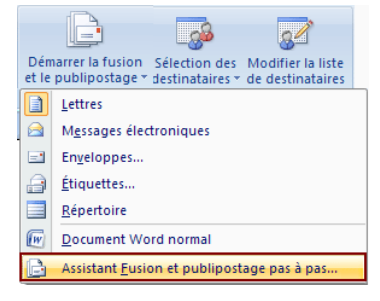

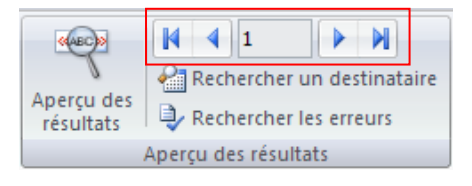

#### 15. Orthographe, grammaire et synonymes

#### 15.1. Afficher les options de vérification

Dans la mesure où les fautes d'orthographe et de syntaxe peuvent nuire à la lisibilité et à la compréhension de votre document, vous souhaitez les éviter. Le correcteur de Word entre en action dès que vous saisissez un mot. Pour afficher les options de vérification, procédez comme suit :

Cliquez sur le bouton Microsoft Office , puis cliquez sur Options Word.

- Cliquez sur Vérification. •
- Dans la partie Lors de la correction automatique cochez Vérifier l'orthographe au cours de la frappe
- Et Vérifiez la grammaire et l'orthographe

| Options Word                            | Г |                                                                                                    |
|-----------------------------------------|---|----------------------------------------------------------------------------------------------------|
| Standard                                |   | Lors de la correction orthographique et grammaticale dans Word                                                |
| Affichage                               |   | ✓ Vérifier l' <u>o</u> rthographe au cours de la frappe                                                       |
| Vérification                            |   | Utiliser la vérification orthographique contextuelle (uniquement pour l'anglais, l'espagnol et<br>l'allemand) |
| Enregistrement                          |   | Vérifier la grammaire au cours de la frappe                                                                   |
| Options avancées                        |   | ✓ Vérifier la grammaire et l'orthographe                                                                      |
| Personnaliser                           |   | Afficher les statistiques de lisi <u>b</u> ilité                                                              |
| Compléments                             |   | <u>R</u> ègle de style : Grammaire  Paramètres                                                                |
| Centre de gestion de la confidentialité |   | Rev <u>é</u> rifier le document                                                                               |
| Ressources                              |   |                                                                                                    |
|                                         |   | Exceptions pour : 🔮 INITIATION A Word 2007 (2) 👻                                                              |
|                                         |   | OK Annuler                                                                                                    |

#### Remarque : Les erreurs de frappe s'affichent en rouge et les erreurs grammaticales en vert.

Avec ses 27.200 km2, la Bretagne s'élence dans l'océan Atlantique, telle une péninsule, le nez au vent. Entourée d'eau sur trois de ses côtés, c'est une région martime par excellence (Armor) : son littoral est ponctué de ports et de côtes découpées au Nord et à l'Ouest, plus sages au Sud. ¶

A l'intérieur, la terre reprent ses droits : hameaux, champs et pâturages marquent le caractère profondément rural de la région (Argoat). Les alignements de hauteurs, formés par les Monts d'Arrée, les landes de Méné, les Montagnes Noires et les landes de Lanvaux expliquent la faible densité de population dans ces contrées.¶

#### 15.2. Vérifiez votre orthographe

- Positionnez le curseur au début de votre texte
- Cliquez ensuite sur Grammaire et Orthographe du groupe vérification à partir de l'onglet Révision

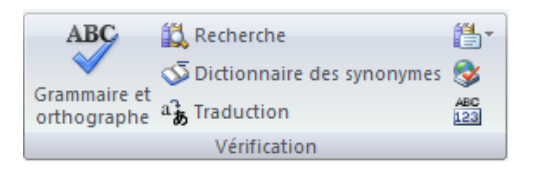

Word s'arrête sur les mots qu'il pense mal orthographié. En effet, le programme ne repère que les mots qui sont répertoriés dans son dictionnaire Une boîte de dialogue s'affiche :

| Grammaire et orthographe : Français (France)                                                      | ? 🗙                                    |
|---------------------------------------------------------------------------------------------------|----------------------------------------|
| Absent du dictionnaire :<br>Une·boîte·de <mark>·diallogue</mark> t s'affiche <sup>®</sup> .·<br>1 | Ignorer Out<br>Ajouter au dictionnaire |
| Suggestions :<br>dialogue<br>dialogué<br>dialoguai<br>dialogues<br>dialogues<br>dialogues         | Modifier 4<br>Remplacer tout 5         |
| Langue du dictionnaire : Français (France)<br>Vérifier la grammaire<br>Options<br>Rétablir        | Annuler                                |

- 1. Dans la première zone, absent du dictionnaire, le correcteur affiche en rouge la première erreur
- 2. Dans la deuxième zone, Suggestions, le correcteur vous propose quelques suggestions
- 3. Word s'arrête sur un nom propre et vous êtes certain de l'orthographe, cliquez sur Ignorer ou Ignorer tout
- 4. Pour acception une suggestion cliquez sur le bouton Modifier
- 5. Pour remplacer le mot dans tout le document, cliquez sur Remplacer tout
- 6. En cliquant sur le bouton **Ajouter au dictionnaire**, Word ajoute ce mot dans son dictionnaire et ne le reconnaîtra plus comme une faute

#### 15.3. Corriger avec la correction automatique

Il est impossible de faire certaines fautes avec Word. Exemple, écrivez jamias et Word le corrige automatiquement aussitôt que vous appuyez sur la touche Entrée. C'est tout simplement parce le mot jamais fait partie de la liste des corrections automatiques de Word.

La fonction Correction automatique permet les opérations suivantes :

- Détection automatique et correction des fautes de frappe et des termes mal orthographiés Par exemple, si vous tapez lur suivi d'un espace, la fonction Correction automatique remplace ce que vous avez tapé par leur.
- Insertion rapide de symboles Tapez par exemple, (c) pour insérer ©. Si la liste des entrées de correction automatique intégrée ne contient pas les symboles que vous souhaitez utiliser, vous pouvez les ajouter.
- Insertion rapide d'un texte long Par exemple, si vous devez saisir très souvent l'expression retour sur investissement, vous pouvez configurer le programme pour qu'il entre cette phrase automatiquement lorsque vous tapez rsi.

#### 15.4. Créer vos propres entrées

Si vous savez que vous écrivez faincé au lieu de fiancé, enregistrez le mot en correction automatiquement, Word corrigera automatiquement cette faute.

- Cliquez sur le bouton Microsoft Office (B), puis cliquez sur Options Word.
- Cliquez sur Vérification.
- Dans la partie de droite *Modifier la manière dont Word corrige et met en forme le texte*, cliquez sur le bouton *Options de correction automatique*.

Une boîte de dialogue s'affiche :

- Tapez le mot avec la faute que vous faîtes habituellement dans la *zone Remplacer* et tapez le mot exact dans la *zone Par*
- Cliquez sur Ajouter
- Cliquez ensuite sur OK;

<u>Remarque</u>: La liste de corrections automatiques est commune à l'ensemble des programmes Office qui prennent en charge la fonction Correction automatique. Cela signifie que lorsque vous ajoutez ou supprimez un terme de cette liste dans l'un des programmes Office, cette modification est reflétée dans les autres programmes.

| orrection autor      | matique            | AutoMaths            | Lors de la frappe          | Mise en forme automatique | Balises actives |
|----------------------|--------------------|----------------------|----------------------------|---------------------------|-----------------|
| Afficher le:         | s b <u>o</u> utons | d'options de c       | orrection automatiqu       | ie                        |                 |
| Supprimer            | la 2e maju         | iscule d'un mol      |                            |                           | Exceptions      |
| Majuscule I          | en déhut r         | le obrase            |                            |                           | Excoptions      |
| Maiuccule -          | en début (         | la callula           |                            |                           |                 |
| Majuscule -          | engebaco           | de Cellule           |                            |                           |                 |
| majuscujes           | aux jours          | ae la semaine        |                            |                           |                 |
| 🗹 Corriger l'u       | itilisation a      | iccidentelle de      | la touche <u>V</u> ERR. MA | )                         |                 |
|                      |                    |                      |                            |                           |                 |
| Correction           | en cours i         | <del>le (rappe</del> |                            |                           |                 |
| Rempla <u>c</u> er : | <u>P</u> ar :      | Texte brut           | C Texte mis en f           | orme                      |                 |
| faincié              | fiancé             |                      |                            |                           |                 |
|                      |                    |                      |                            |                           |                 |
| falange              | nbala              | nae                  |                            |                           |                 |
| faloir               | falloir            |                      |                            |                           |                 |
| ficheir              | fichier            | ·                    |                            |                           |                 |
| ficheirs             | fichier            | 's                   |                            |                           | 100             |
| filialle             | filiale            |                      |                            |                           |                 |
| filliale             | filiale            |                      |                            |                           |                 |
| financiaire          | financ             | tière                |                            |                           | -               |
|                      |                    |                      |                            | Ajouter                   | Supprimer       |
|                      |                    |                      |                            | MIUULCI                   |                 |
| _                    |                    |                      |                            |                           |                 |
| 🗸 Utiliser aut       | omatiquer          | nent les sugge       | stions du vérificateu      | r d'ort <u>h</u> ographe  | Jusepprinter    |

#### 15.5. Rechercher un synonyme

Un synonyme est un mot qui a la même signification comme par exemple Petit et minuscule.

La fonction Rechercher vous permet de rechercher des synonymes mais aussi des antonymes (mots de signification contraire) dans le dictionnaire des synonymes.

- Sélectionnez le mot de votre document (dans notre exemple le mot révision)
- Dans l'onglet **Révision**, cliquez sur **Dictionnaire des synonymes**.

Le volet Rechercher s'affiche :

#### Remarques :

Pour réduire les résultats, choisissez Dictionnaire des synonymes : Français dans la liste située sous le champ Rechercher

Pour remplacer le mot du texte par un synonyme du Volet Rechercher, placez le pointeur de la souris sur le synonyme en question. Cliquez sur la flèche qui apparaît à sa droite et choisissez Insérer

Pour quitter le volet Rechercher, cliquez sur le X situé dans son coin supérieur droit.

Plus rapide :

- Sélectionnez le mot de votre document
- cliquez avec le bouton droit de la souris pour faire apparaître le menu contextuel
- cliquez sur Synonyme

| Α            | Polic <u>e</u>       |   | Correction                 |
|--------------|----------------------|---|----------------------------|
| ≣¶           | Paragraphe           |   | Punition                   |
| Ξ            | Puc <u>e</u> s +     |   | Raclée (familièrement)     |
| 4 <u>⊒</u> ≡ | Numérotation         |   | Volée (familièrement)      |
| 8            | Lien hypertexte      |   | Rature                     |
| í,           | Recherche <u>r</u>   |   | Correctif                  |
|              | S <u>v</u> nonymes 🔸 |   | Modification               |
|              | Tr <u>a</u> duire >  |   | Rectification              |
|              | S <u>t</u> yles >    | s | Dictionnaire des synonymes |

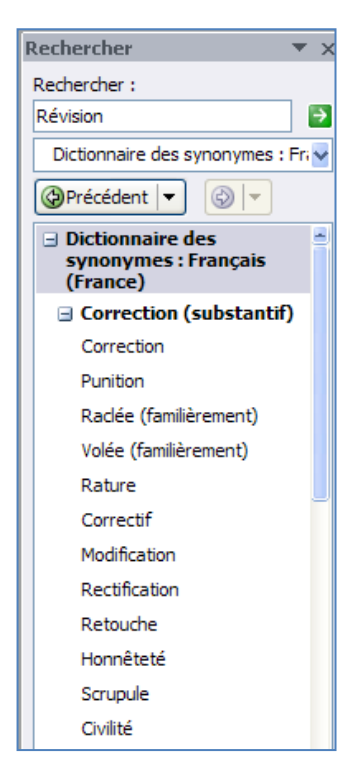

#### 16. L'AFFICHAGE

#### 16.1. Le groupe affichage Document

Le mode d'affichage "Normal" des anciennes versions de Word, particulièrement utile à la structuration d'un document, a été renommé en mode "Brouillon". Comme tous les autres modes, il est accessible à partir de l'**onglet** "Affichage" dans le groupe **Affichage document** :

|                                      | Page | Lecture<br>plein écran | 🖏 Web<br>📑 Plan<br>🗎 Brouillon | <ul> <li>Règle</li> <li>Quadrillage</li> <li>Barre des messages</li> </ul> | <ul> <li>Explorateur de documents</li> <li>Miniatures</li> </ul> | Zoom | 100% | <ul> <li>Une page</li> <li>Deux pages</li> <li>Largeur de la page</li> </ul> | Réorganiser tout | 99<br>101<br>101 | Changement<br>de fenêtre ▼ | Macros |
|--------------------------------------|------|------------------------|--------------------------------|----------------------------------------------------------------------------|------------------------------------------------------------------|------|------|------------------------------------------------------------------------------|------------------|------------------|----------------------------|--------|
| Affichages document Afficher/Masquer |      |                        |                                | Zoom                                                                       | Feni                                                             | être |      | Macros                                                                       |                  |                  |                            |        |

Word offre plusieurs façons d'afficher le document.

<u>Remarque</u> : vous pouvez également passer d'un mode d'affichage à un autre en utilisant les boutons situés au coin inférieur droit de l'écran.

**Page** : C'est le mode que vous allez utiliser le plus souvent. Il vous permet de voir votre document tel qu'il sera sur papier. Mais les autres modes d'affichages ont aussi leurs avantages.

**Lecture plein écran** : Le mode plein écran vous permet de voir votre document au complet. Il y a aussi des options pour travailler sur le document.

**Web** : Le mode Web vous permet de voir comment votre document sera présenté sur Internet. Ce mode est pratique pour les pages Web ainsi que pour les blogs.

**Plan** : Le mode plan vous permet de structurer vos idées que vous voulez présenter dans votre document. Vous pourrez ensuite changer de mode et ajouter le texte nécessaire pour compléter votre document.

**Brouillon** : Le mode brouillon vous permet de vous concentrer sur la rédaction du document. Vous pourrez toujours apporter des changements à la présentation par après.

#### 16.2. Le groupe Afficher/Masquer

Word vous permet aussi d'afficher ou de masquer des outils qui peuvent vous aider à préparer vos documents.

| 🔽 Règle            | Explorateur de documents |
|--------------------|--------------------------|
| Quadrillage        | Miniatures               |
| Barre des messages |                          |
| Affic              | her/Masquer              |

**Règle** : dans les versions précédentes, Word affichait une règle horizontale et verticale autour de votre document qui pouvait servir à positionner précisément les tabulations, un tableau, un titre ou encore une image. Dans la version 2007, ces règles semblent avoir disparues ... mais vous pouvez les afficher de nouveau.

- Dans Word 2007, ouvrez l'onglet Affichage.
- Cochez alors la case **Règle** dans la zone **Afficher/Masquer**.

**Quadrillage** : un quadrillage s'affiche sur votre document et vous permet d'aligner vos images ou zones de texte par exemple.

Barre de messages : La barre des messages affiche des alertes de sécurité lorsque le document que vous ouvrez comporte du contenu actif potentiellement dangereux. Il peut s'agir, par exemple, d'une macro non signée ou d'une macro signée dont la signature n'est pas valide. Dans ces circonstances, la barre des messages s'affiche par défaut pour vous informer du problème.

Explorateur de documents : lorsque vous avez appliqué dans votre document, vous pouvez bénéficier d'un outil pratique pour la navigation, l'explorateur de document.

Cliquez sur Explorateur de document dans le groupe Affichage Masquer

Un volet apparaît sur la gauche de la fenêtre de saisie et affiche la structure de votre document, ce qui vous permet d'accéder rapidement à une partie précise de votre document, mais aussi savoir où vous vous situez dans le document grâce aux titres en surbrillance dans l'explorateur.

#### Miniatures :

- Lorsque l'on travaille sur un long document avec Word, il est facile de se perdre. Vous pouvez alors perdre du temps à parcourir tout votre document jusqu'à atteindre la section qui vous intéresse. Avec Word 2007, vous pouvez facilement naviguer dans vos documents grâce à l'affichage sous la forme de miniatures.
- Pour activer l'affichage sous la forme de miniatures, ouvrez l'onglet Affichage.
- Dans la zone Afficher/Masquer, cochez la case Miniatures.
- Un panneau apparaît alors à gauche de l'écran avec les miniatures de toutes les pages de votre document. Les miniatures sont trop petites pour lire le texte, mais vous pouvez voir les images, les tableaux et la structures des pages. Pour atteindre une page, cliquez simplement sur sa miniature.

### 16.3. Le groupe Zoom

Vous pouvez choisir la portion du document à afficher à l'écran. Effectuez l'une des opérations suivantes :

- Sous l'onglet Affichage, dans le groupe Zoom, cliquez sur Zoom 100%.
- Sous l'onglet Affichage, dans le groupe Zoom, cliquez sur Une page, Deux pages ou Largeur de page.

Remarque : vous pouvez également vous servir du zommer, plus rapide.

- Dans la barre d'état, cliquez sur le curseur Zoom .
- Réglez le curseur sur le facteur de zoom souhaité, plus petit ou plus grand.

#### 16.4. Le groupe Fenêtre

Fractionner : Le fractionnement d'une fenêtre permet de visionner deux endroits différents d'un document à partir d'une même fenêtre. Dans cette vidéo, vous aborderez deux manières de fractionner l'affichage d'un document Word, ainsi que l'annulation d'un fractionnement.

Afficher côte à côte : Pour comparer des documents côté à côté, ouvrez les deux documents que vous souhaitez afficher. Sous l'onglet Affichage, dans le groupe Fenêtre, cliquez sur Afficher côte à côte.

| Réorganiser tout                        |  | Changement |  |  |
|-----------------------------------------|--|------------|--|--|
| Fractionner I 🖽 de fenêtre ▼<br>Fenêtre |  |            |  |  |

| Q    | 7.        | 🔲 Une page           |  |
|------|-----------|----------------------|--|
| 0    | 100       | 💷 Deux pages         |  |
| Zoom | Zoom 100% | 😑 Largeur de la page |  |
| Zoom |           |                      |  |

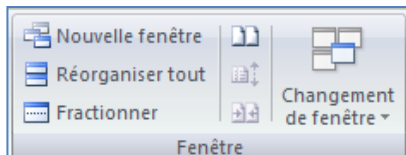